# QSAR TOOLBOX

The OECD QSAR Toolbox for Grouping Chemicals into Categories

# OECD QSAR Toolbox v.3.1

Predicting acute aquatic toxicity to fish of 4methyl-2-nitroaniline taking into account tautomerism

- Background
- Objectives
- The exercise
- Workflow

# Background

 This is a step-by-step presentation designed to take the user of the Toolbox through the workflow for filling data gap for acute aquatic toxicity to fish taking into account tautomerism of target chemical.

- Background
- Objectives
- The exercise
- Workflow

# **Objectives**

- This presentation reviews a number of functionalities of the Toolbox:
  - Providing tautomeric set of target chemical
  - Identify analogues for a set of tautomers
  - Retrieve experimental results available for those analogues
  - Filling data gap by trend-analysis

- Background
- Objectives
- The exercise
- Workflow

# **The Exercise**

- In this exercise we will predict *LC50* for fish: *P.promelas* for target chemical
- Set of simulated tautomers for the target chemical will be provided
- This prediction will be accomplished by collecting similar analogues presented with their tautomeric set
- The category will be defined using US-EPA New Chemical Categories
- Data gap will be filled by trend-analysis

- Background
- Objectives
- The exercise
- Workflow

# Workflow

- As you know the Toolbox has 6 modules which are typically used in sequence:
  - Chemical Input
  - Profiling
  - Endpoint
  - Category Definition
  - Data Gap Filling
  - Report

- Background
- Objectives
- The exercise
- Workflow
  - Input

# **Chemical Input**

There are two ways for simulating tautomers of chemicals

- During the process of entering the structure into the system
- Simulating tautomersim of already entered structure

In order to accelerate the workflow all databases are preliminary tautomerized, calculated and profiled. The results are stored in the database.

See next screen shots

# **Chemical Input** Input target chemical by CAS#

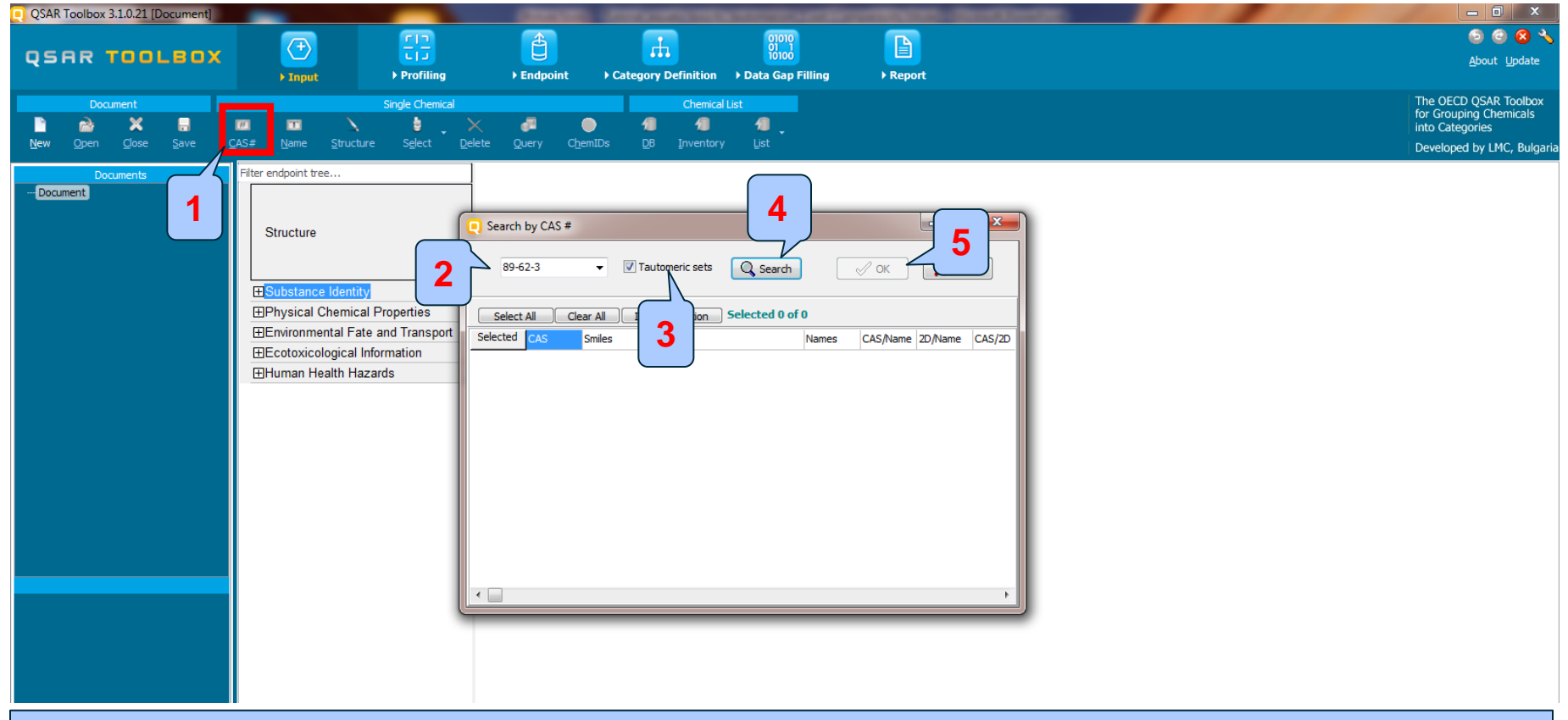

### 1. Click on CAS#; 2. Enter 89-62-3; 3. Select Tautomeric sets; 4. Click Search; 5. OK

# **Note:** Tautomeric set functionality search tautomeric forms of entered chemical in previously tautomerized databases

The OECD QSAR Toolbox for Grouping Chemicals into Categories

# **Chemical Input** Target chemical identity

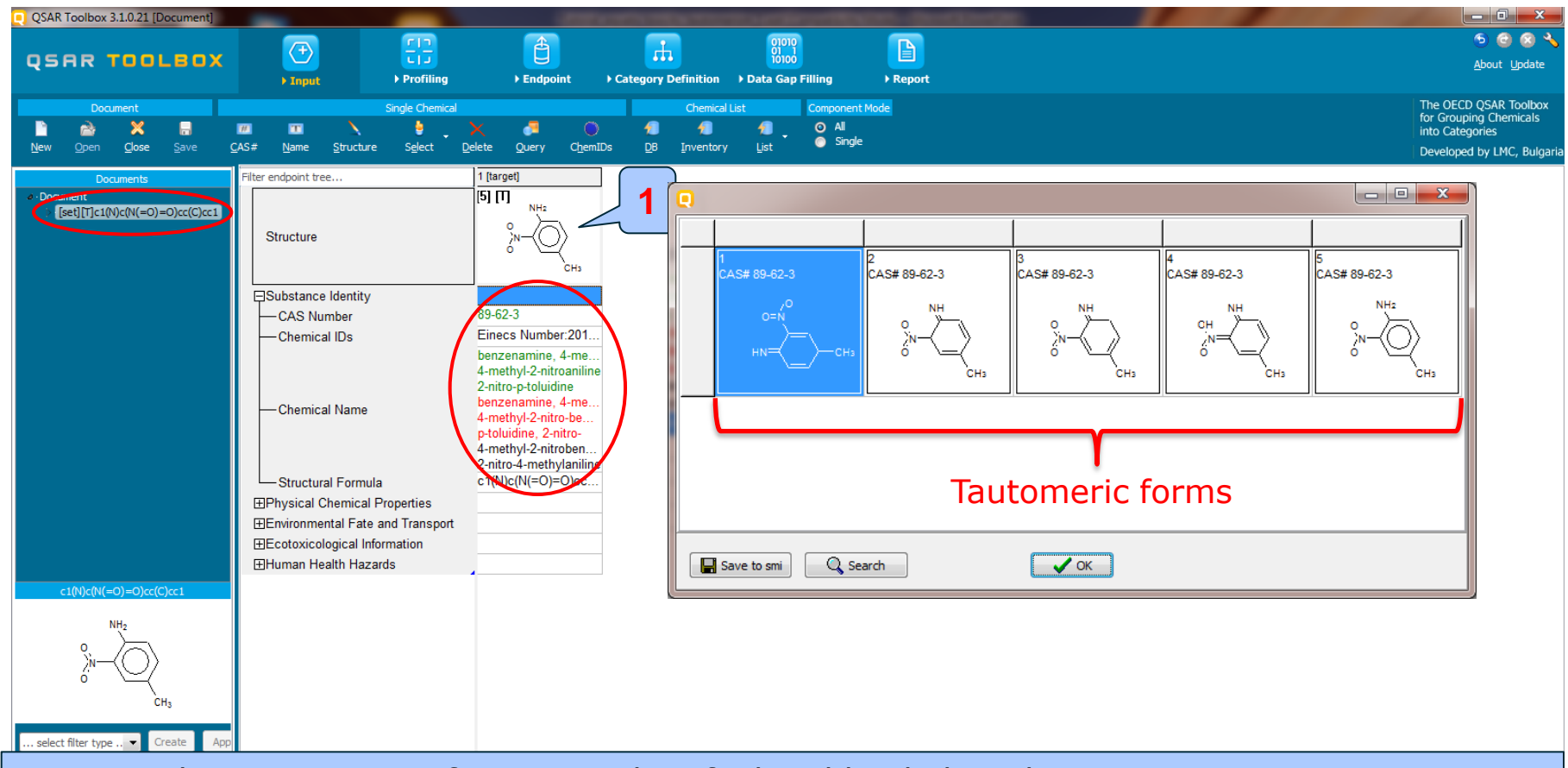

Target with its tautomeric forms are identified and loaded on data matrix. 1. **Double click** over the target structure displays target and its tautomeric forms

# **Chemical Input** Implementation of Modeling modes

• **Component Mode All** – all tautomeric forms are analyzed in a package

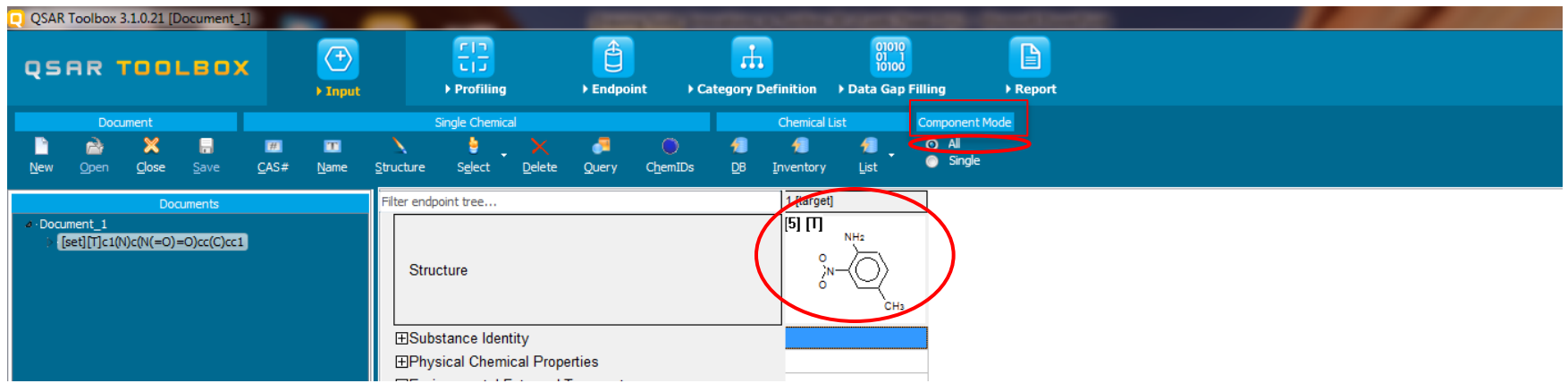

**Component Mode Single** – each tautomeric form is analyzed individually

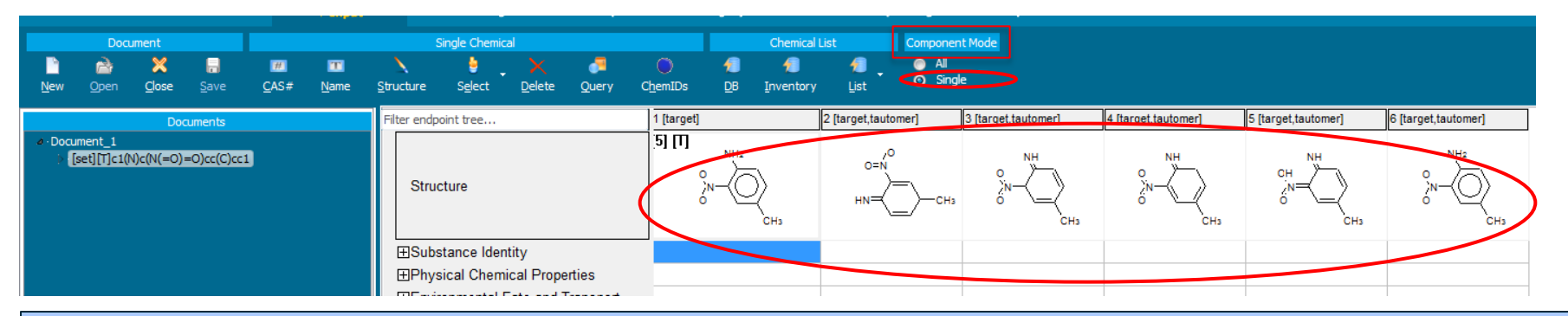

Different modes for visualization for the set of target and its tautomeric forms is implemented. A package of target and its tautomeric forms are used in further trend analysis.

The OECD QSAR Toolbox for Grouping Chemicals into Categories

•

- Background
- Objectives
- The exercise
- Workflow
  - Input
  - Profiling

# **Profiling** Overview

- "Profiling" refers to the electronic process of retrieving relevant information on the target compound, other than environmental fate, ecotoxicity and toxicity data, which are stored in the Toolbox database.
- Available information includes likely mechanism(s) of action, as well as observed or simulated metabolites.

# **Profiling** Side-Bar to Profiling

 For most of the profilers, background information can be retrieved by highlighting one of the profilers (for example, US-EPA New chemical categories and clicking on "View" (see next screen shot).

# **Profiling** Side-Bar to Profiling

| QSAR Toolbox 3.1.0.21 [Do                 | Contract Participation                                                           |                                                                                                    | _ 0 <u>_ X</u>               |
|-------------------------------------------|----------------------------------------------------------------------------------|----------------------------------------------------------------------------------------------------|------------------------------|
| <b>• •</b>                                |                                                                                  |                                                                                                    | 🕤 🖸 😣 🔧                      |
| QSAR TOOL 🖌 🛛 🗹                           |                                                                                  |                                                                                                    | <u>A</u> bout <u>U</u> pdate |
| → Input                                   | Profiling     Endpoin                                                            | int → Category Definition → Data Gap Filling → Report                                                                                                    |                              |
| Profiling Profiling hemes                 |                                                                                  | The Q                                                                                                    | ECD QSAR Toolbox             |
| 4 1 2                                     | US-EPA New Chemical Categories (Pred                                             | redefined) - Profiling Scheme Browser                                                                                                    | puping Chemicals             |
| Apply New View Delete                     |                                                                                  |                                                                                                    | by LMC, Bulgaria             |
|                                           | Advanced List with cat                                                           | tegories Textual description                                                                                                    |                              |
| P <sup>2</sup> Ving methods               | US-EPA New Chemical Categories - Category                                        | ry definition                                                                                                    |                              |
| Select All Unselect All Invert About      | Acrylamides                                                                      |                                                                                                    |                              |
| Predefined                                | Acrylates/Methacrylates (Acute toxic     Acrylates/Methacrylates (Chronic toxic) | (dty) Category: <u>Acid Chlorides</u> Environmental Toxicity                                                                                                    | =)                           |
| Database Affiliation                      | - Aldehydes (Acute toxicity)                                                     | Definition This category includes cathood chlorides (P. C[-O]C) and cylifochlorides (P. S[-O]C) where P may be either eliphatic or acomption                                                                                                    |                              |
| Inventory Affiliation                     | Aldehydes (Chronic toxicity)                                                     | <b>Definition</b> . This category includes carbony choices $(x \in [-0])$ and subcontainings $(x \in [-0])$ of white k may be called applicate of anomale.<br>Toxicity is limited by the fact that this class of compounds by hydrolyzes and also probably if the optimization participation (way) is above a log                                                                                                    |                              |
| DECD HPV Che nical Categories             | Aliphatic Amines                                                                 | Kow value of 8.1 has been assumed that these compounds need to be absorbed to be toxic therefore compounds with MWs > 1000 will probably                                                                                                    |                              |
| US-EPA New Chemical Categories            | Aluminum Compounds                                                               | be excluded in the future once this assumption is confirmed with toxicity information. However, toxicity information is needed to confirm this                                                                                                    |                              |
| General in Chanistic                      | - Aminobenzothiazole Azo Dyes                                                    | assumption.                                                                                                    |                              |
| eg BioHC half-life (Biowin)               | Anhydrides, Carboxylic acid                                                      |                                                                                                    |                              |
| g primary (Biowin 4)                      | Anilines (Chronic toxicity)                                                      | Hazard Concerns. Acute toxicity for three members of this category are available and all have been shown to be moderately toxic to aquatic                                                                                                    |                              |
| ig probability (Biowin 1)                 | Anionic Surfactants                                                              | organisms (i.e., acute toxicity values between 1 and 100 mg/L) benzoyl chloride, fish 96-h LC50 = 35.0 mg/L, an aromatic dicarboxyl dichloride, fish                                                                                                    |                              |
| eg probability (Biowin 5)                 | Azides (Acute toxicity)                                                          | 96-h LCS0 = 6.2 mg/L, and benzene subcohonde, hish $48-h LCS0 = 5.0 mg/L$ . All of these tests have been done with the static method using                                                                                                    |                              |
| Biodeg probability (Biowin 6)             | - Benzotriazole-hindered phenols                                                 | normal concentrations. It is unclear just now acid chioroces are toxic to adjuate organisms. It is known that acid chioroces negative within the                                                                                                    |                              |
| Biodeg probability (Biowin 7)             | Benzotriazoles (Acute toxicity)                                                  | carboxytic subject and an $H_{c}$ . It is not known if the toxic effect is the result of (1) absorption of the acid chronic and mydrolysis within the memory acid hydrolysis products are of low toxicity memory acid hydrolysis products are of low toxicity.                                                                                                    |                              |
| Biodeg ultimate (Biowin 3)                | Benzotriazoles (Chronic toxicity)                                                | inclusione, or (2) the respiration of the hydrolysis. It is known that the carefornia state injusticity is produced at the hydrolysis produced at the hydrolysis produced at the hydrolysis produced at the hydrolysis in the hydrolysis in the hydrol |                              |
| DNA binding by OASIS V. 1. 1              | ···· Boron Compounds                                                             | Boundaries. There are no known lower boundaries. The upper boundaries will be based on K, and MW when enough information is obtained. In                                                                                                    |                              |
| DPRA Cysteine peptide depletion           | Cationic (quaternary ammonium) surfa                                             | water                                                                                                    |                              |
| DPRA Lysine peptide depletion             | Cobait                                                                           | will be recommended for terrestrial exposures. When the log K is > 8, testing will be requested until enough information is obtained to determine                                                                                                    |                              |
| Hydrolysis half-life (Ka. pH 7)(Hydrowin) | ···· Diazoniums (Acute toxicity)                                                 | whether these compounds will have no toxic effects at saturation. Generally, members of this category will have MWs of less than 1000 but testing of                                                                                                    |                              |
| Hydrolysis half-life (Ka, pH 8)(Hydrowin) | Diazoniums (Chronic toxicity)                                                    | members with a MW > 1000 may be requested to confirm whether acid chlorides have to be absorbed to be toxic.                                                                                                    |                              |
| Hydrolysis half-life (Kb, pH 7)(Hydrowin) | ···· Dichlorobenzidine-based Pigments<br>···· Diisocvanates                      |                                                                                                    |                              |
| < III >>>>>>>>>>>>>>>>>>>>>>>>>>>>>>>>>   | Dithiocarbamates (Acute toxicity)                                                | General Testing Strategy. The testing strategy for acid chlorides will consist of two steps. (1) Hydrolysis as a function of pH at 25 C (40 CFR                                                                                                    |                              |
| Metabolism/Transformations                | Dithiocarbamates (Chronic toxicity)                                              | 796.3500) will be recommended. Depending on the outcome of this environmental fate testing and reassessment, (2) the aquatic base set of                                                                                                    |                              |
|                                           | Esters (Acute toxicity)                                                          | environmental toxicity tests will be recommended for aquatic exposures with the fish acute toxicity test done once or twice.                                                                                                    |                              |
| Select All Unselect All Invert About      | Esters (Chronic toxicity)                                                        |                                                                                                    |                              |
| Documented                                | Ethylene Glycol Ethers                                                           | Chronic toxicity testing for aquatic organisms include: the fish early life state toxicity test, the daphnid partial life cycle toxicity test and the algal toxicity                                                                                                    |                              |
| Observed Mammalian metabolism             | Hindered Amines                                                                  | test.                                                                                                    |                              |
| Observed Rat In vivo metabolism           | Imides (Acute toxicity)                                                          | The terrestrial base set of environmental toxicity tests (i.e., the early seeding growth test, the earlyworm anyte toxicity test and the soil microbial                                                                                                    |                              |
| Observed Rat Liver S9 metabolism          | Imides (Chronic toxicity)                                                        | commute bioass and will be recommended for terrestrial exposures. Chronic toxicity testing for terrestrial organisms include: the plant tuble life cycle                                                                                                    |                              |
| Simulated                                 | Lanthanides or Rare Earth Metals                                                 | - test, the plant uptake test, and the soil microbial community bioassay.                                                                                                    |                              |
| Autoxidation simulator                    | inclusion of galiles                                                             |                                                                                                    | -                            |

# 1. Highlight the profiler 2. Click View

## **Profiling** Side-Bar to Profiling

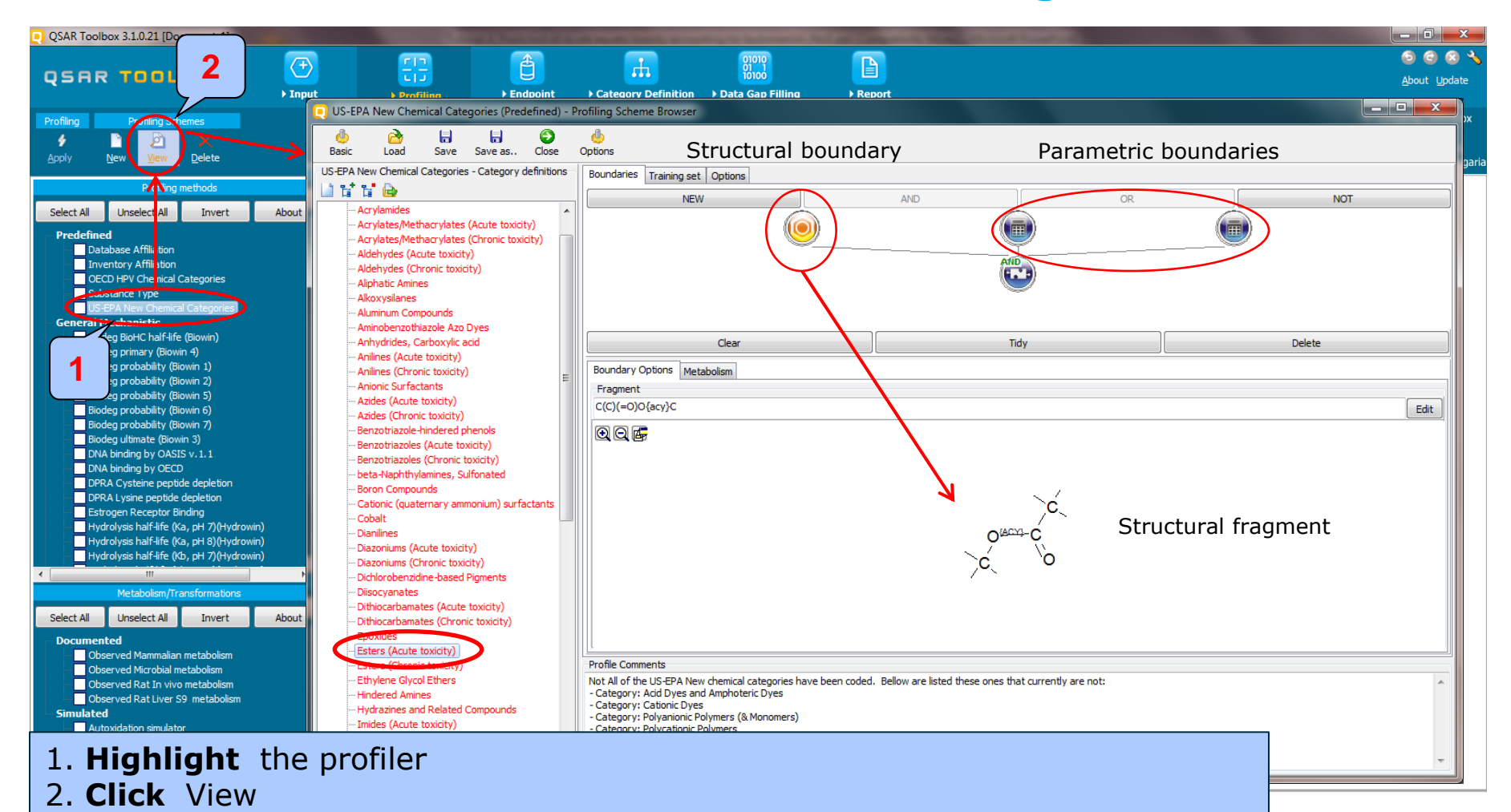

# Profiling

# Profiling the set of target and tautomers

- The following primary profilers relevant to the aquatic toxicity are used in this example(see next screenshot):
  - OECD
  - US-EPA New chemical category
  - Aquatic toxicity classification by ECOSAR
  - Acute aquatic toxicity MOA by OASIS
  - Acute aquatic toxicity classification by Verhaar
  - Organic function groups all four profilers are used in the assessment
- Select the "Profiling methods" related to the target endpoint by clicking on the box next to the profilers name.
- This selects (a green check mark appears) or deselects(green check disappears) profilers.

# **Profiling** Profiling the set of target and tautomers

| QSAR Toolbox 3.1.0.21 [Document]                                                                                                    |                                                                                |                                                                                         |
|----------------------------------------------------------------------------------------------------|--------------------------------------------------------------------------------|-----------------------------------------------------------------------------------------|
|                                                                                                    | Profiling     Endpoint     Category Definition     Data Gap Filling     Report |                                                                                         |
| Profiling 2 Schemes                                                                                                    | Profile statistic                                                              |                                                                                         |
|                                                                                                    | Select profiles Report                                                         | Create profiler Stop All chemicals                                                      |
| Appiy New View Delete                                                                                                    | Stack mode                                                                     | s 🔄 Stacked to 100% 🖉 Group by category 🗧 🔚 Save to smi 🏻 🖨 Print 🗣 Add in new doc 🗣 Ad |
| Profiling methods                                                                                                    | Filter endpoint tree 1 [target] Profiles in use                                | Chemical groups                                                                         |
| Select All Unselect All Invert About                                                                                                    | [5] [1] Acute aquatic toxicity MOA by (                                        |                                                                                         |
| Carcinogenicity (genotox and nongenotox) alerts b<br>DNA alerts for ANES, NN and CA by OASIS v. 1.1<br>Eye irritation/corrosion Exclusion rules by BfR<br>Eye irritation/corrosion Indusion rules by BfR | Structure                                                                      | AS# 89-62- CAS# 89-62- CAS# 89-62- CAS# 89-62- CAS# 89-62- CAS# 89-63-                  |
| in vitro mutagenicity (Ames test) alerts by ISS                                                                                                    | Predefined # ICategory                                                         |                                                                                         |
| Keratinocyte gene expression                                                                                                    | US-EPA New Chemical Categories Anilines (Acute toxi                            | 1 20.00 by by by by                                                                     |
| Oncologic Primary Classification                                                                                                    | Not categorize                                                                 |                                                                                         |
| Protein binding alerts for skin sensitization by OASI                                                                                                    | Class 2 (less ) 3                                                              | 1 20.00                                                                                 |
| Skin irritation/corrosion Exclusion rules by BfR                                                                                                    | Acute aquatic toxicity classification by Verhaar Class 3 (unstant)             | 3 60.00                                                                                 |
| Skin irritation/corrosion Inclusion rul                                                                                                    | Class 5 (Not possil                                                            |                                                                                         |
| Empiric<br>Chemical elements                                                                                                    | Acute aquatic toxicity MOA by OASIS                                            | · · · · · · · · · · · · · · · · · · ·                                                   |
| Groups of elements                                                                                                    | Reactive Copy Acute aqu                                                        | atic toxicity MOA by OASIS                                                              |
| upinski Rule Oasis                                                                                                    | Aquatic toxicity classification by ECOSAR                                      | 2D representations of the                                                               |
| ✓ Organic functional groups                                                                                                    |                                                                                | structures in each category                                                             |
| Organic functional groups (US EPA)                                                                                                    | Allyl Component Profile Statis                                                 | Structures in each category                                                             |
| 4 Organic functional groups, Norbert Haider (checking                                                                                                    | Aniline                                                                        |                                                                                         |
| Toxicological                                                                                                    | Aryl<br>Cycle conjuga                                                          |                                                                                         |
| Repeated dose (HESS)                                                                                                    | Cycloalkene 4                                                                  |                                                                                         |
| 4 III >                                                                                                    | Organic functional groups     Ketimine     Basesurface parcetir                | Reactive unspecified                                                                    |
| Metabolism/Transformations                                                                                                    | Methyl                                                                         |                                                                                         |
| Select All Unselect All Invert About                                                                                                    |                                                                                |                                                                                         |
| - Documented                                                                                                    |                                                                                | Number of tautomore                                                                     |
| Observed Mammalian metabolism                                                                                                    | by OASIS categories of                                                         |                                                                                         |
| Observed Microbial metabolism                                                                                                    |                                                                                | in a category bin                                                                       |
| Observed Rat In vivo metabolism                                                                                                    | tautomers in the set                                                           |                                                                                         |
| Simulated                                                                                                    | Organic functional groups (nested)                                             |                                                                                         |
| Autoxidation simulator                                                                                                    | Nitro aliohatic cono                                                           |                                                                                         |
| <b>1.</b> Check the profi                                                                                                    | lers related to acute aquatic toxicity as mention on                           | slide #20                                                                               |

- 2. Click Apply
- 3. Perform **Right click** over the cell with profiling results and
- 4. Select Component profile statistic

- Background
- Objectives
- The exercise
- Workflow
  - Input
  - Profiling
  - Endpoint

# Endpoint

- "Endpoint" refer to the electronic process of retrieving the environmental fate, ecotoxicity and toxicity data that are stored in the Toolbox database.
- Data gathering can be executed in a global fashion (i.e., collecting all data of all endpoints) or on a more narrowly defined basis (e.g., collecting data for a single or limited number of endpoints).
- In this example, we limit our data gathering to the common aquatic toxicity endpoints from databases containing aquatic toxicity data - Aquatic ECETOC; Aquatic OASIS; Aquatic Japan MoE; Aquatic US-EPA ECOTOX
- Data for target chemical and its simulated tautomeric forms is extracted from selected databases if available

# Endpoint

- For this example, the following database are relevant to the aquatic toxicity (see next screen shot):
  - ✓ Aquatic ECETOC
  - ✓ Aquatic Japan MoE
  - ✓ Aquatic OASIS
  - ✓ Aquatic US-EPA ECOTOX

# **Endpoint** Gather data

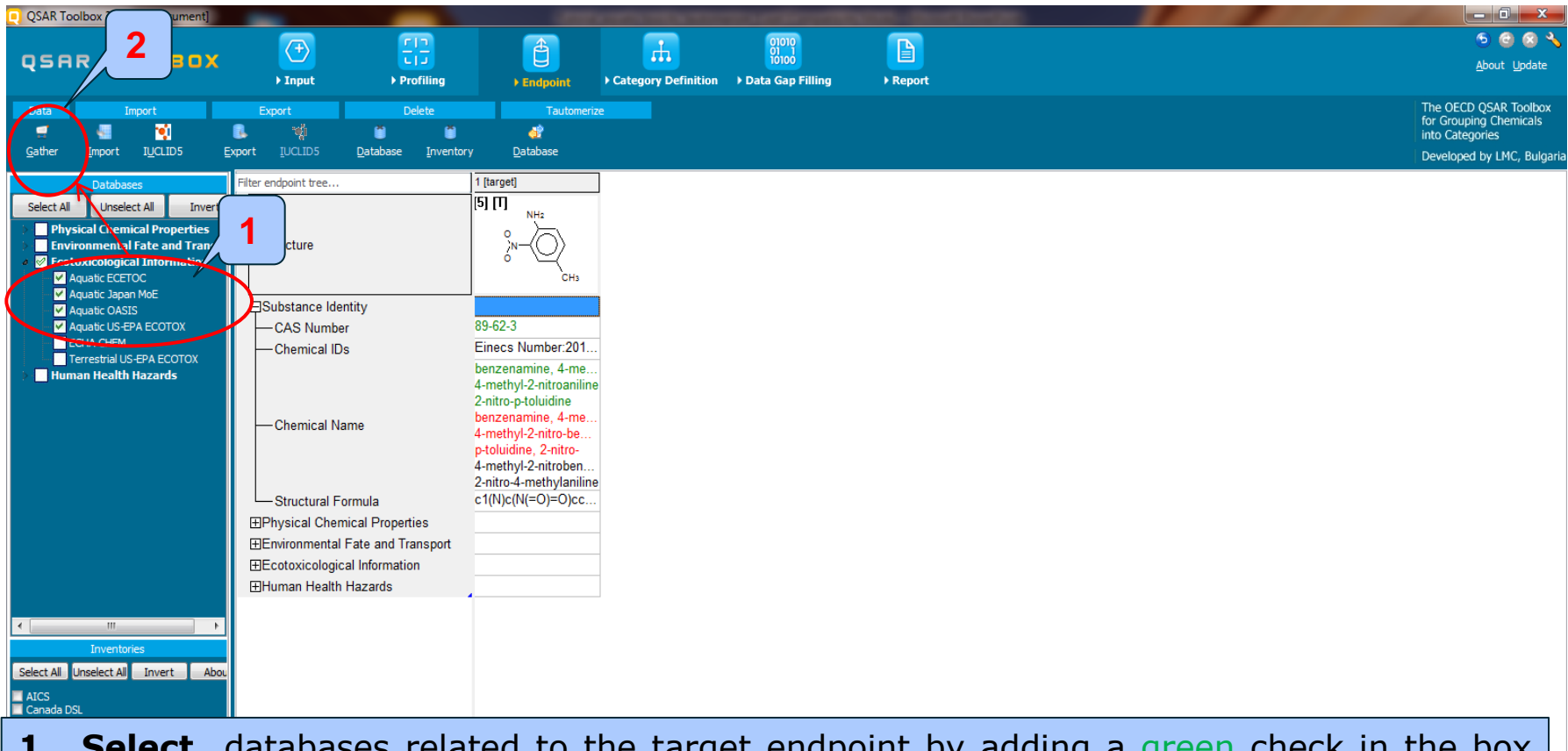

- **1. Select** databases related to the target endpoint by adding a green check in the box before the database name.
- 2. Click Gather

### Endpoint

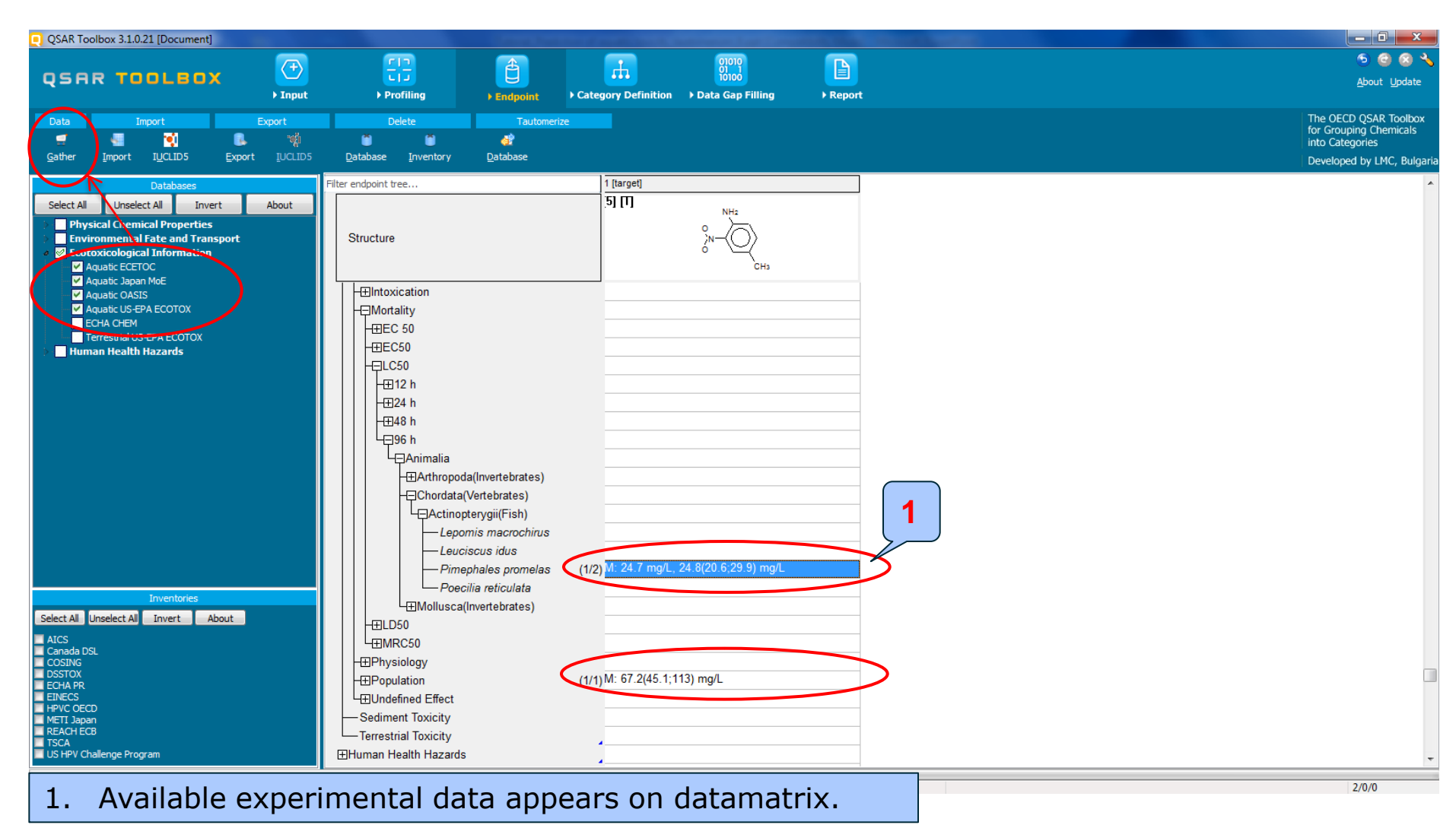

### Recap

- You have entered the target chemical
- You have simulate the tautomeric forms of target chemical
- You have gather data if available and found experimental data for one of tautomeric forms (in our case for entered structure).
- Now you are ready to continue with next step of the workflow "Category definition".

- Background
- Objectives
- The exercise
- Workflow
  - Input
  - Profiling
  - Endpoint
  - Category definition

# Category Definition Overview

- This module provides the user with several means of grouping chemicals into a toxicologically meaningful category that includes the target molecule.
- This is the critical step in the workflow.
- Several options are available in the Toolbox to assist the user in refining the category definition.

# **Category Definition** Grouping methods

- The different grouping methods allow the user to group chemicals into chemical categories according to different measures of "similarity".
- Detailed information about grouping chemical (Chapter 4) could be found in document "Manual for Getting started" published on OECD website:

http://www.oecd.org/chemicalsafety/riskassessment/theoecdqsartoolbox.htm

# Basic guidance for category formation and assessment

### Suitable categorization phases:

- 1. Structure-related profilers
- 2. Endpoint specific profilers (for sub-cat)
- 3. Additional structure-related profilers, if needed to eliminate dissimilar chemicals (to increase the consistency of category) (e.g. chemical elements)

### Performing categorization:

- 1. The categorization phases should be applied successively
- 2. The application order of the phases depend on the specificity of the data gap filling
- 3. More categories of same Phase could be used in forming categories
- 4. Some of the phases could be skipped if consistency of category members is reached

# Graphical illustration of suitable categorization phases is shown on next slide

The OECD QSAR Toolbox for Grouping Chemicals into Categories

### QSAR TOOLEOX

#### Suitable Categorization/Assessment Phases\*

#### **Phase I. Structure based**

- US EPA Categorization
- OECD Categorization
- Organic functional group
- Structural similarity
- ECOSAR

#### **Repeating Phase I due to Multifunctionality of chemicals**

#### Phase II. Mechanism based

- DNA binding mechanism
- Protein binding mechanism
- Genotoxicity/carcinogenicity
- Cramer rules
- Verhaar rule
- Skin/eye irritation corrosion rules

#### Metabolism accounted for

**Phase III. Eliminating dissimilar chemicals** 

Apply Phase I – for structural dissimilarity Filter by test conditions – for Biological dissimilarity Broad grouping Endpoint Non-specific

### Subcategorization Endpoint Specific

Subcategorization Endpoint Specific

# **Category Definition** Grouping methods

- For this example, specific classifications of target and its tautomers are identified by the following profilers: US-EPA, MOA of action and EcoSAR (phase I)
- For this example analogues identified by US-EPA New chemicals category are used for further data gap filling
- Subsequent search of analogues is applied over the set of tautomers having same categories as those of the target tautomeric set

Category definition is a tool for grouping chemicals, which allows to group chemicals based on different measures of "similarity". For more details see tutorials posted on LMC and OECD website:

http://www.oecd.org/env/ehs/risk-assessment/theoecdqsartoolbox.htm

http://superhosting.oasis-lmc.org/products/software/toolbox/toolbox-support.aspx

Also we strongly recommend training exercises. For more details see:

http://www.oecd.org/env/ehs/risk-assessment/theoecdqsartoolbox.htm

### **Category Definition** Side-bar of US-EPA New chemical categories

- US-EPA has been used by the U.S. Environmental Protection Agency to predict the aquatic toxicity of new industrial chemicals in the absence of test data
- US-EPA include classes of chemicals for which sufficient regulatory history has been accumulated
- "Classification by US-EPA" in the Toolbox is used for grouping of chemicals by structural similarity which may have mechanistic meaning. Experience has shown US-EPA to be a robust profiler which makes it a logical choice in an initial profiling scheme.

# **Category Definition** Defining US-EPA New Chemical category

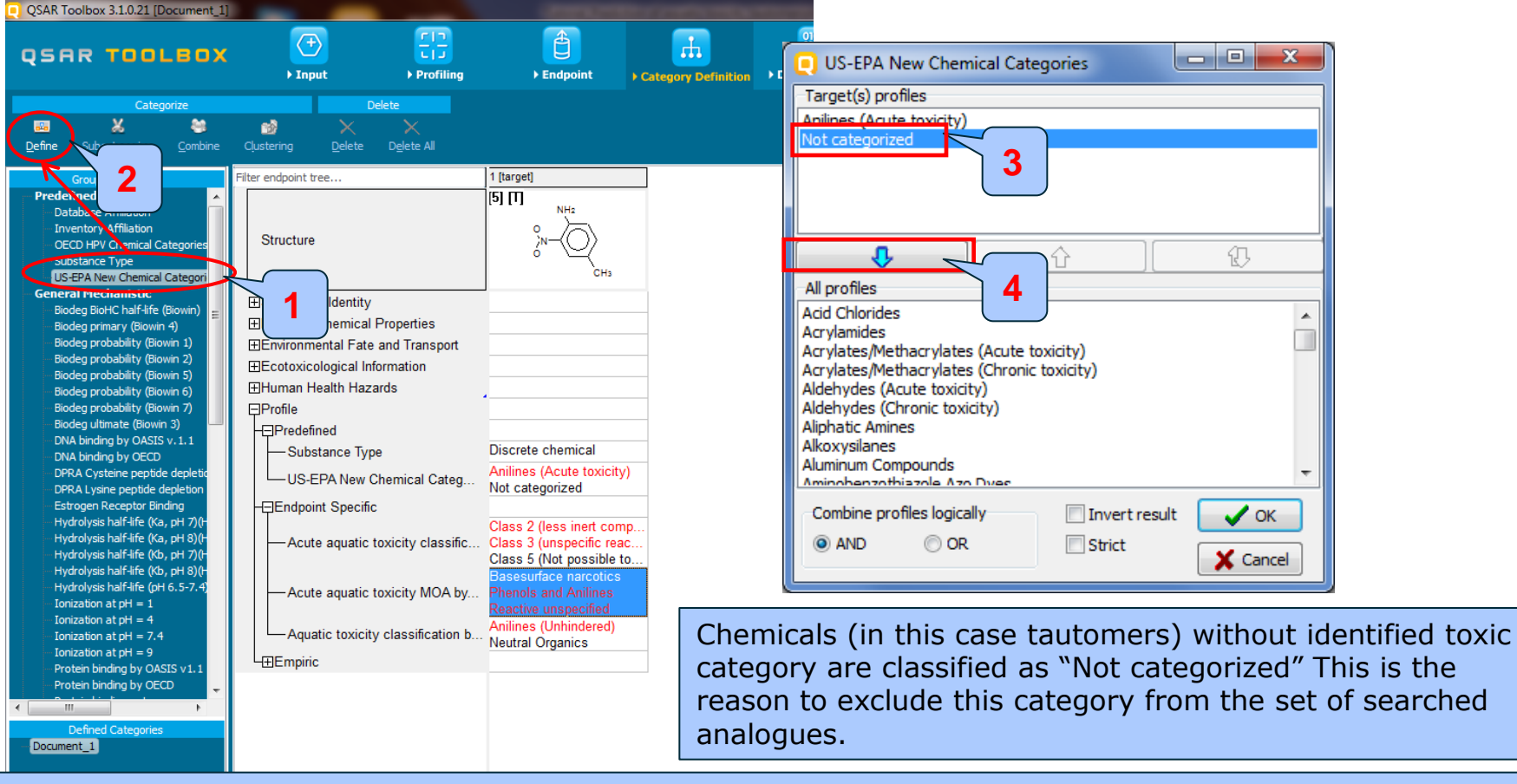

- 1. Highlight "US-EPA New Chemical Categories " 2. Click Define
- 3. **Select** "Not categorized"
- 4. Click arrow down to remove selected category

# **Category Definition** Defining US-EPA New Chemical category

| QSAR Toolbox 3.1.0.21 [Document_1]                                                                                                    |                                                                                                    |                                                                                  |                                                                                                    |                     |                    |                                                                                                    |
|----------------------------------------------------------------------------------------------------|----------------------------------------------------------------------------------------------------|----------------------------------------------------------------------------------|----------------------------------------------------------------------------------------------------|---------------------|--------------------|----------------------------------------------------------------------------------------------------|
| QSAR TOOLBOX                                                                                                    | →<br>Finput                                                                                                    | Final Profiling                                                                  | ► Endpoint                                                                                                    | Category Definition | 01<br>01<br>Data G |                                                                                                    |
| Categorize                                                                                                    | Cļustering Delete                                                                                                    | ete<br>X<br>D <u>e</u> lete All                                                  |                                                                                                    |                     |                    | US-EPA New Chemical Categories                                                                                                    |
| Grouping methods Predefined Database Affiliation Inventory Affiliation OECD HPV Chemical Categories Substance Type US-EPA New Chemical Categories General Mechanistic Biodeg probability (Biowin 1) Biodeg probability (Biowin 1) Biodeg probability (Biowin 5) Biodeg probability (Biowin 6) Biodeg probability (Biowin 6) Biodeg probability (Biowin 7) Biodeg probability (Biowin 6) Biodeg probability (Biowin 7) Biodeg probability (Biowin 7) Biodeg probability (Biowin 7) Biodeg probability (Biowin 7) Biodeg probability (Biowin 7) Biodeg probability (Biowin 7) Biodeg probability (Biowin 7) Biodeg probability (Biowin 7) Biodeg probability (Biowin 7) Biodeg probability (Biowin 7) Biodeg probability (Biowin 7) Biodeg probability (Biowin 7) Biodeg not probability (Biowin 7) Biodeg probability (Biowin 7) Biodeg probability (Biowin 7) Biodeg probability (Biowin 7) Biodeg not probability (Biowin 7) Biodeg not probability (Biowin 7) Biodeg not probability (Biowin 7) Biodeg not probability (Biowin 7) Biodeg not probability (Biowin 7) Biodeg not probability (Biowin 7) Biodeg not probability (Biowin 7) Biodeg not probability (Biowin 7) Biodeg not probability (Biowin 6) Biodeg not probability (Biowin 7) Biodeg not probability (Biowin 7) Biodeg not probability (Biowin | Filter endpoint tree  Filter endpoint tree  Structure  Substance Identity Physical Chemical P Environmental Fate a Ecotoxicological Infor Human Health Hazar Profile Predefined Substance Type US-EPA New Ch Endpoint Specific Acute aquatic to | roperties<br>and Transport<br>rmation<br>ds<br>eemical Categ<br>xicity classific | 1 [target]<br>[5] [1]<br>NH2<br>NH2<br>CH3<br>Discrete chemical<br>Anilines (Acute toxicity)<br>Not categorized<br>Class 2 (less inert com<br>Class 5 (Not possible to<br>Basesurface narcotics<br>Phenols and Anilines<br>Phenols and Anilines | P                   | 1                  | Anilines (Acute toxicity)  Anilines (Acute toxicity)  All profiles  Acid Chlorides  Acrylates/Methacrylates (Acute toxicity)  Acrylates/Methacrylates (Chronic toxicity)  Aldehydes (Chronic toxicity)  Aldehydes (Chronic toxicity)  Combine profiles logically  Combine profiles logically  Combine profiles logically  Combine profiles logically  Combine profiles logically  Combine profiles logically  Combine profiles logically  Combine profiles logically  Combine profiles logically  Combine profiles logically  Combine profiles logically  Combine |
| Ionization at pH = 4<br>Ionization at pH = 7.4<br>Ionization at pH = 9<br>Protein binding by OASIS v1.1<br>Protein binding by OECD                                                                                                    | Aquatic toxicity<br>⊕Empiric                                                                                                    | classification b                                                                 | Anilines (Unhindered)<br>Neutral Organics                                                                                                    |                     |                    |                                                                                                    |

# Category "Anilines" is used for further categorization Click OK
# **Category Definition** Defining US-EPA New Chemical category

| QSAR Toolbox 3.1.0.21 [Document]                                                                                                    |                                                                                                    | CONTRACTOR OF THE OWNER OF THE OWNER OWNER OF THE OWNER OWNER | to the second second second second                   |                                                                                                  |
|----------------------------------------------------------------------------------------------------|----------------------------------------------------------------------------------------------------|----------------------------------------------------------------------------------------------------|------------------------------------------------------|--------------------------------------------------------------------------------------------------|
|                                                                                                    |                                                                                                    |                                                                                                    |                                                      | o 🖸 🕄 🔧                                                                                          |
| QSAR TOOLBOX                                                                                                    | ► Input ► Profiling                                                                                                    | Endpoint     Category Definiti                                                                                                    | ĭónoó<br>Ion → Data Gap Filling → Report             | <u>A</u> bout <u>U</u> pdate                                                                     |
| Categorize                                                                                                    | Clustering Delete Delete All                                                                                                    |                                                                                                    |                                                      | The OECD QSAR Toolbox<br>for Grouping Chemicals<br>into Categories<br>Developed by LMC. Bulgaria |
| Grouping methods  Predefined  Database Affiliation Inventory Affiliation OECD HPV Chemical Categories Substance Type US-EPA New Chemical Categories General Mechanistic Biodeg probability (Biowin 1) Biodeg probability (Biowin 2) Biodeg probability (Biowin 3) Biodeg probability (Biowin 5) Biodeg probability (Biowin 5) Biodeg probability (Biowin 7) Biodeg probability (Biowin 7) Biodeg probability (Biowin 3) DNA binding by OASIS v.1.1 DNA binding by OASIS v.1.1 DNA binding by OASIS v.1.1 DRA binding the fail-fife (Ka, pH 3)(Hydrow Hydrolysis half-life (Ka, pH 3)(Hydrow Hydrolysis half-life (Ka), pH 3)(Hydrow Hydrolysis half-life (Ka), pH 3)(Hydrow Hydrolysis half-life (Ka), pH 3)(Hydrow Hydrolysis ha | Filter endpoint tree         Structure         E         E: Substance Identity         E: Physical Chemical Properties         E: Environmental Fate and Transp         E: Cotoxicological Information         E: Human Health Hazards | 1 [target]<br>[5] [1]<br>NH2<br>NH2<br>CH3<br>ort<br>(1/3) M. 24.7 mg/L, 24.8/<br>Warning<br>You have<br>Do you v                                                                                                    | e selected diffe<br>want to continu<br>Yes No Cancel |                                                                                                  |

A notification message informs you that you have selected different categories from those of the target.

1. Select Yes

# **Category Definition** Defining US-EPA New Chemical category

| QSAR Toolbox 3.1.0.21 [Document]                                                                                                    |                                                                                                    | And a second second sec | Toronto a serie dan persona da la | and - Development and |                                                                                                    |
|----------------------------------------------------------------------------------------------------|----------------------------------------------------------------------------------------------------|----------------------------------------------------------------------------------------------------|-----------------------------------|-----------------------|----------------------------------------------------------------------------------------------------|
| QSAR TOOLBOX                                                                                                    | ⑦ (1)                                                                                                    | Ê H                                                                                                    | 01010                             |                       | ු ල 😣 🔧<br><u>A</u> bout Update                                                                                                    |
| Categorize<br>Categorize<br>Define Subcategorize Combine Clusteri<br>Fredefined<br>Database Affiliation<br>Drwentory Affiliation<br>Drwentory Affiliation<br>COUPY Chemical Categories<br>Substance Type<br>US-EPA New Chemical Categories<br>Substance Type<br>US-EPA New Chemical Categories<br>General Mechanistic<br>Biodeg probability (Biowin 1)<br>Biodeg probability (Biowin 5)<br>Biodeg probability (Biowin 5)<br>Biodeg probability (Biowin 7)<br>Biodeg probability (Biowin 7)<br>Biodeg probability (Biowin 7)<br>Biodeg probability (Biowin 7)<br>Biodeg probability (Biowin 7)<br>Biodeg probability (Biowin 7)<br>Biodeg probability (Biowin 7)<br>Biodeg probability (Biowin 7)<br>Biodeg probability (Biowin 7)<br>Biodeg probability (Biowin 6)<br>Biodeg probability (Biowin 7)<br>Biodeg probability (Biowin 7)<br>Biodeg probability (Biowin 6)<br>Biodeg probability (Biowin 7)<br>Biodeg probability (Biowin 6)<br>Biodeg probability (Biowin 7)<br>Biodeg probability (Biowin 7)<br>Biodeg probability (Biowin 7)<br>Biodeg probability (Biowin 6)<br>Biodeg probability (Biowin 6)<br>Biodeg probability (Biowin 7)<br>Biodeg probability (Biowin 7)<br>Biodeg probability (Biowin 6)<br>Biodeg probability (Biowin 7)<br>Biodeg probability (Biowin 7)<br>Biodeg probability (Bio | Imput       Profiling         Imput       Profiling         Imput       Profiling         Imput       Delete         Imput       Delete         Imput       Imput         Imput       Delete         Imput       Delete         Imput       Delete         Imput       Delete         Imput       Delete         Imput       Delete         Imput       De | Image: tempoint       Image: tempoint         Image: tempoint       Image: tempoint                                                                                                    | Ion > Data Gap Filling            | Report                | <ul> <li>Control Control C</li></ul> |
| DRRA Cysteine peptide depletion<br>DRRA Lysne peptide depletion<br>Estrogen Receptor Binding<br>Hydrolysis half-life (%a, pH 3)(Hydrowi<br>Hydrolysis half-life (%b, pH 7)(Hydrowi<br>Hydrolysis half-life (%b, pH 7)(Hydrowi<br>Hydrolysis half-life (%b, pH                                        | 1                                                                                                    |                                                                                                    |                                   |                       |                                                                                                    |

# Category Definition Analogues

- The Toolbox now identifies all chemicals represented as tautomeric sets corresponding to the US-EPA classification of "Anilines" which are listed in the databases selected under "Endpoint".
- 314 analogues(tautomeric sets) are identified. Along with the target they form a category (Anilines) which can be used for data gap filling.
- The name of the category appear in the "Defined Categories" window, along with the number of substances belonging to the category.

[314] Anilines (Acute toxicity) (US-EPA New Chemical Categories)

# **Category Definition** Read data for Analogues

- The Toolbox automatically request the user to select the endpoint that should be retrieved.
- The user can either select the specific endpoint or by default choose to retrieve data on all endpoints (see below).

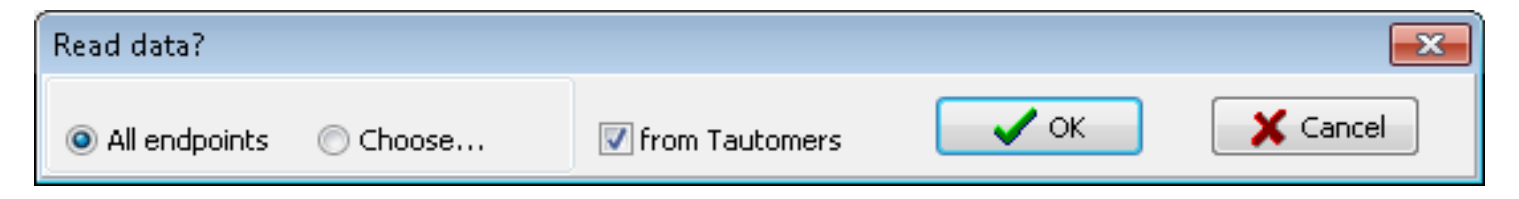

- In this example, since only databases that contain information for ecotoxicological endpoints are selected, both options give the same results.
- As the Toolbox must search the database, this may take some time.

# **Category Definition** Read data for Analogues

Due to overlap between the Toolbox databases for intersecting chemicals the same data may be found simultaneously. Data redundancies are identified and the user has the opportunity to select either a single data value or all data values.

| Repeated values for: 748 data-points, 255 groups, 115 chemicals |          |          |                                        |          |                |  |  |  |
|-----------------------------------------------------------------|----------|----------|----------------------------------------|----------|----------------|--|--|--|
| Data points                                                     |          |          |                                        |          |                |  |  |  |
|                                                                 | Endpoint | CAS      | Structure                              | Value    | Age Select one |  |  |  |
|                                                                 | NOEC     | 95-51-2  | Ľ,                                     | 3.2 mg/L |                |  |  |  |
|                                                                 | NOEC     | 95-51-2  | ¥,N→Q>                                 | 3.2 mg/L | Invert         |  |  |  |
|                                                                 | NOEC     | 95-80-7  | à                                      | 1 mg/L   | Check All      |  |  |  |
|                                                                 | NOEC     | 95-80-7  | ~~~~~~~~~~~~~~~~~~~~~~~~~~~~~~~~~~~~~~ | 1 mg/L   |                |  |  |  |
|                                                                 | NOEC     | 106-49-0 | Ä                                      | 3.1 mg/L |                |  |  |  |
|                                                                 | NOEC     | 106-49-0 | Y.                                     | 3.1 mg/L |                |  |  |  |
|                                                                 | NOEC     | 95-64-7  | Å                                      | 2.9 mg/L | ∕ ок           |  |  |  |
|                                                                 | NOEC     | 95-64-7  | ***-Q                                  | 2.9 mg/L |                |  |  |  |
| •                                                               |          |          | ••                                     | · ·      |                |  |  |  |
|                                                                 |          |          |                                        |          |                |  |  |  |

- **1. Click** Select one and then
- 2. Click OK

### QSAR TOOLEOX

# **Category Definition** Summary information for Analogues

| QSAR Toolbox 3.1.0.21 [Document]                                                                                                    | -                               |                                                               | _                        | Charles and the state | and the second distance of                   | Conceptual States   |                      |                      | 221                |                                                                       | a x                                    |
|----------------------------------------------------------------------------------------------------|---------------------------------|---------------------------------------------------------------|--------------------------|-----------------------|----------------------------------------------|---------------------|----------------------|----------------------|--------------------|-----------------------------------------------------------------------|----------------------------------------|
| QSAR TOOLEOX                                                                                                    | → Input                         | ► Profiling                                                   | Endpoint ►               | Category Definition   | 01010<br>01 1<br>10100<br>• Data Gap Filling | ►<br>P Report       |                      |                      |                    | ලි (<br><u>A</u> bou                                                  | 🖻 😣 🔧<br>t Update                      |
| Categorize                                                                                                    | D<br>Delete                     | elete<br>X<br>Dglete All                                      |                          |                       |                                              |                     |                      |                      |                    | The OECD QSAI<br>for Grouping Ch<br>into Categories<br>Developed by L | R Toolbox<br>iemicals<br>.MC, Bulgaria |
| Grouping methods                                                                                                    | Filter endpoint tree            |                                                               | 1 [target]               | 2                     | 3                                            | 4                   | 5                    | 6                    | 7                  | 8                                                                     | 9                                      |
| Predefined Database Affiliation<br>Inventory Affiliation<br>OECD HPV Chemical Categories<br>Substance Type<br>US-EPA New Chemical Categories                                                                                                    | Structure                       |                                                               |                          |                       |                                              |                     |                      |                      | 12] [T]<br>Han-Ooo | [5] [1] NH <sub>2</sub>                                               | , תן ניז_<br>⊶∼                        |
| General Mechanistic<br>Biodeg BioHC half-life (Biowin)<br>Biodeg primary (Biowin 4)<br>Biodeg probability (Biowin 1)                                                                                                    |                                 | entity<br>mical Properties<br>I Fate and <del>Transport</del> |                          |                       |                                              |                     |                      |                      |                    |                                                                       |                                        |
| Biodeg probability (Biowin 2)<br>Biodeg probability (Biowin 5)<br>Biodeg probability (Biowin 6)<br>Biodeg probability (Biowin 7)<br>Biodeg ultimate (Biowin 3)                                                                                                    | ⊞Ecotoxicologi<br>⊞Human Health | ical Inform (310/478<br>h Hazards                             | 34) M: 24.7 mg/L, 24.8(. | M: 0.0063 mg/L,       | 0 M: 0.032 mg/L, 0.0                         | M: 0.005 mg/L, 0.0  | . M: 0.52 mg/L, 0.81 | . M: 0.011 mg/L, 0.0 | M: 0.014 mg/L, 0.0 | M: 0.2 mg/L, 0.62 .                                                   | M: 0.09                                |
| DNA binding by OASIS v. 1.1<br>DNA binding by OASIS v. 1.1<br>DPRA Cysteine peptide depletion<br>DPRA Lysine peptide depletion<br>Estrogen Receptor Binding<br>Hydrolysis half-life (Ka, pH 3)(Hydrowi<br>Hydrolysis half-life (Ka, pH 3)(Hydrowi<br>Hydrolysis half-life (Kb, pH 7)(Hydrowi<br>Hydrolysis half-life (Kb, pH 7)(Hydrowi |                                 | Availat<br>as taut                                            | ole aqua<br>comeric s    | tic expe<br>sets ap   | erimental<br>pears on                        | data foi<br>datamai | r the ana<br>trix.   | alogues              | represer           | ited                                                                  |                                        |
| Hydrolysis half-life (pH 6.5-7.4)<br>Ionization at pH = 1<br>Ionization at pH = 4<br>Ionization at pH = 7.4<br>Ionization at pH = 9<br>Protein binding by OASIS v1.1<br>Protein binding by OASIC v1.1                                                                                                    |                                 |                                                               |                          |                       |                                              |                     |                      |                      |                    |                                                                       |                                        |
| Defined Categories    Document   [314] Anilines (Acute toxicity) (US-EPA N                                                                                                    | e                               |                                                               |                          |                       |                                              |                     |                      |                      |                    |                                                                       |                                        |

# Recap

- You have identified a category ("anilines") with the "US-EPA New Chemical Categories" profiler for the target chemical 4methyl-2-nitroaniline and its tautomeric forms
- The available experimental results for these 314 analogues represented as tautomeric sets have been collected from the selected databases (Aquatic ECETOC, Aquatic Japan MoE, Aquatic USEPA ECOTOX, and Aquatic OASIS).
- But before the user can proceed with the "Filling Data Gap" module, he/she should navigate through the endpoint tree and find the specific gap that will be filled.

# **Category Definition** Navigation through the endpoint tree

- The user can navigate through the data tree by opening (or closing) the nodes of the tree.
- The data tree is extensive but logically constructed; it can be mastered with a practice.
- In this example, the "96 h LC50 Mortality for *Pimephales* promelas" is the target endpoint.
- You can navigate through the endpoint tree by typing the species "*Pimephales promelas*" in the "Filter endpoint tree..." box and double click on Aquatic Toxicity, Mortality, LC50, 96 h, Animalia, etc to *Pimephales promelas -* the specific endpoint (see next screenshot)

# **Category Definition** Navigation through the endpoint tree

| QSAR Toolbox 3.1.0.21 [Document]                                                        |                                            | Contraction of the local division of the local division of the loc | And in case of the second second second second second second second second second second second second second s | section description                          |                              |                              |
|-----------------------------------------------------------------------------------------|--------------------------------------------|----------------------------------------------------------------------------------------------------|----------------------------------------------------------------------------------------------------|----------------------------------------------|------------------------------|------------------------------|
|                                                                                         |                                            |                                                                                                    | <b>91010</b>                                                                                                    |                                              |                              | 🕭 🙆 😒                        |
| QSAR TOOLBOX                                                                            |                                            |                                                                                                    | TÓ10Ó                                                                                                    |                                              |                              | <u>A</u> bout <u>U</u> pdate |
|                                                                                         | Input     Profiling                        | Endpoint     Categor                                                                                                    | y Definition Data Gap Filling                                                                                   | ▶ Report                                     |                              |                              |
| Categorize                                                                              | Delete                                     |                                                                                                    |                                                                                                    |                                              |                              | The OECD QSAR Toolbox        |
| 🚥 👗 🐸 i                                                                                 | ∞ × × 1                                    |                                                                                                    |                                                                                                    |                                              |                              | into Categories              |
| Define Subcategorize Combine Clus                                                       | stering <u>D</u> elete D <u>e</u> lete All |                                                                                                    |                                                                                                    |                                              |                              | Developed by LMC, Bulgari    |
| Grouping methods                                                                        | Pimephales promelas                        | 1 [target]                                                                                                    | 2 3                                                                                                    | 4                                            | 5 6                          | 7 8                          |
| Predefined                                                                              |                                            | 151 11                                                                                                    |                                                                                                    |                                              | <u>ія</u> п п                | [2] M [5] M                  |
| - Database Affiliation                                                                  |                                            | NH2                                                                                                    | NH <sub>2</sub>                                                                                                 | ପ୍ ପ୍                                        | CH3 NH2                      | NH <sub>2</sub>              |
| - Inventory Affiliation                                                                 | Structure                                  |                                                                                                    |                                                                                                    |                                              |                              |                              |
| OECD HPV Chemical Categories                                                            | Structure                                  |                                                                                                    | () H <sub>2</sub> N-                                                                                            | $\langle \bigcirc \rangle$ $\neg \bigcirc /$ |                              | $2 \leq 0 \leq 2$            |
| US-EPA New Chemical Categories                                                          |                                            |                                                                                                    | CH3                                                                                                    | NH2                                          | NH2                          | CH3 NH-                      |
| General Mechanistic                                                                     |                                            |                                                                                                    |                                                                                                    |                                              |                              | 1112                         |
| Biodeg BioHC half-life (Biowin) 😑                                                       | -Aquatic Toxicity                          |                                                                                                    |                                                                                                    |                                              |                              |                              |
| Biodeg primary (Biowin 4)                                                               | – ⊞Behavior                                | (4/17)                                                                                                    | M: 112(101;124) m                                                                                               |                                              |                              |                              |
| Biodeg probability (Biowin 1)                                                           | - ⊞Biochemistry                            | (1/2)                                                                                                    |                                                                                                    |                                              |                              |                              |
| Biodeg probability (Biowin 2)                                                           | - Development                              | (1/5)                                                                                                    | M: 23.6 mg/L, >23                                                                                               |                                              |                              |                              |
| Biodeg probability (Biowin 5)                                                           | H⊞Growth                                   | (2/19)                                                                                                    | M: 61.1(50.7;72.1)                                                                                              | M: 0.01 mg/L, 0.01                           |                              |                              |
| Biodeg probability (Biowin 7)                                                           |                                            | (1/1)                                                                                                    | M: 2.25:24.7 mg/L                                                                                               |                                              |                              |                              |
| Biodeg ultimate (Biowin 3)                                                              |                                            | (1/1)                                                                                                    |                                                                                                    |                                              |                              |                              |
| - DNA binding by OASIS v.1.1                                                            | En formone(s)                              | (1/1)                                                                                                    |                                                                                                    |                                              |                              |                              |
| - DNA binding by OECD                                                                   |                                            | (1/2)                                                                                                    |                                                                                                    |                                              |                              |                              |
| <ul> <li>DPRA Cysteine peptide depletion</li> <li>DPRA Lucino and idealation</li> </ul> | H-Mortality                                |                                                                                                    |                                                                                                    |                                              |                              |                              |
| Estrogen Receptor Binding                                                               | -EEC50                                     | (4/6)                                                                                                    |                                                                                                    | M: 10.8 mg/L, 9.37                           |                              |                              |
| Hydrolysis half-life (Ka, pH 7)(Hydrowi                                                 | -⊞LC01                                     | (1/1)                                                                                                    |                                                                                                    | M: 0.215(0;0.425)                            |                              |                              |
| Hydrolysis half-life (Ka, pH 8)(Hydrowi                                                 | -⊞LC16                                     | (1/4)                                                                                                    |                                                                                                    | M: 0.3 mg/L, 7.2 m                           |                              |                              |
| <ul> <li>Hydrolysis half-life (Kb, pH 7)(Hydrowi</li> </ul>                             | -=LC50                                     |                                                                                                    |                                                                                                    |                                              |                              |                              |
| Hydrolysis half-life (Kb, pH 8)(Hydrowi                                                 |                                            | (1/1)                                                                                                    |                                                                                                    |                                              |                              |                              |
| Hydrolysis half-life (pH 6.5-7.4)                                                       | HT3h                                       | (1/1)                                                                                                    |                                                                                                    |                                              |                              |                              |
| Ionization at $pH = 1$                                                                  |                                            | (1/1)                                                                                                    |                                                                                                    |                                              |                              |                              |
| Ionization at pH = 7.4                                                                  |                                            | (1/1)                                                                                                    |                                                                                                    |                                              |                              |                              |
| - Ionization at pH = 9                                                                  |                                            | (1/1)                                                                                                    | M. 100-100                                                                                                    | M- 0 02/0 55 0 525                           |                              |                              |
| Protein binding by OASIS v1.1                                                           | H±124 h                                    | (12/18)                                                                                                    | IVI: 100;180 mg/L, >                                                                                            | WI: 9.03(8.55;9.53)                          | ·                            |                              |
| Protein binding by OECD                                                                 | -⊞48 h                                     |                                                                                                    | M: 65 mg/L, >135;                                                                                               | M: 8.88(8.36;9.43)                           |                              |                              |
| + III +                                                                                 | -⊞72 h                                     | 2                                                                                                    | M: ≈135 mg/L                                                                                                    |                                              |                              |                              |
| Defined Categories                                                                      | - <b>⊟</b> 96 h                            | 4                                                                                                    |                                                                                                    |                                              |                              |                              |
| a Document                                                                              | Animalia                                   |                                                                                                    |                                                                                                    |                                              |                              |                              |
| [314] Anilines (Acute toxicity) (US-EPA Ner                                             | Chordata(Vertebrates)                      |                                                                                                    |                                                                                                    |                                              |                              |                              |
|                                                                                         |                                            |                                                                                                    |                                                                                                    |                                              |                              |                              |
|                                                                                         | Pimenhales prom                            | e/a 73/198) M: 24.7 mg/L. 2                                                                                                    | 4.8( M: 107 mg/L, 75.5( M: 5.7                                                                                  | ma/L. 5.81(5 M: 7.58 ma/L 6.99(              | M: 1.44E3 mg/L. 1 M: 158 mg/ | L. 171(1                     |
|                                                                                         |                                            | in a roup in zith night, z                                                                                                    |                                                                                                    |                                              |                              |                              |
|                                                                                         |                                            |                                                                                                    |                                                                                                    |                                              |                              |                              |

Type "Pimephales promelas" in the filter box, then press Enter
 Open the tree to the target endpoint by single left click on the ⊞ sign

# Recap

- You have now retrieved the available experimental data on aquatic toxicity for 314 analogue chemicals of target and its tautomeric forms classified as "anilines" by the "US-EPA New Chemical Categories" profiler.
- You have identified the target endpoint of "96 h LC50 Mortality for *Pimephales promelas*".
- There is an experimental data for the investigated endpoint, in our exercise we will try to reproduce the experimental data taking into account tautomeric forms of the target
- You are ready to fill in the data gap so click on "Data Gap Filling" (see next screen shot).

# **Outlook**

- Background
- Objectives
- The exercise
- Workflow
  - Input
  - Profiling
  - Endpoint
  - Category definition
  - Data Gap Filling

# **Data Gap Filling** Apply Trend analysis

| QSAR Toolbox 3.1.0.21 [Document]                                  |              |                      | 0.000         | Description          |                            |                     | Characterization     |                     |                       |                  |                                      |
|-------------------------------------------------------------------|--------------|----------------------|---------------|----------------------|----------------------------|---------------------|----------------------|---------------------|-----------------------|------------------|--------------------------------------|
|                                                                   |              | <u>CD</u>            | <b>A</b>      |                      | 01010                      |                     |                      |                     |                       |                  | 5 😳 😵 🔧                              |
| QSAR TOOLBOX                                                      |              |                      | U             |                      | 10100                      |                     |                      |                     |                       |                  | <u>A</u> bout <u>U</u> pdate         |
| 2                                                                 | ▶ Input      | ► Profiling          | ▶ Endpoint    | Category Defin       | Data Gap Fillin            | g FReport           |                      |                     |                       |                  |                                      |
|                                                                   |              |                      |               |                      |                            |                     |                      |                     |                       | The O<br>for Gro | ECD QSAR Toolbox<br>ouping Chemicals |
|                                                                   |              |                      |               |                      |                            |                     |                      |                     |                       | into C           | ategories                            |
|                                                                   | c            |                      |               |                      |                            | ъг.                 |                      | -)(                 |                       | Develo           | oped by LMC, Bulgaria                |
| Data Gap Filling Method                                           | Pimephales p | promelas             |               | 1 [target]           | 2                          | 3                   | 4                    | 5                   | 6                     | 7                | 8 *                                  |
| Read-cross                                                        |              |                      |               | [5] [1]<br>NH2       | [1] [1]<br>NH <sub>2</sub> |                     | [1] [1]<br>ci        | [a] [1]<br>[a] [1]  | [1] [1]<br>NH2        | [2] [1]          | [5] [1] <sub>NH2</sub>               |
| O Trend analysis                                                  | Struct       | ure                  |               |                      |                            |                     |                      |                     |                       |                  | $\sim$                               |
| Q)SAR n Disks                                                     | Sude         | ure                  |               |                      | $ \langle O \rangle$       | H <sub>2</sub> N-() | " ¥                  |                     | $\square$             | =                | $\geq$                               |
| Target Ender                                                      |              |                      |               | CH3                  |                            |                     | NH2                  | NH2                 | CH3                   |                  | NH <sub>2</sub>                      |
| Francisco Information Aquatic Tatality                            |              | —⊞1 h                | (1/1)         |                      |                            |                     |                      |                     |                       |                  |                                      |
| Mortality LC50 96 h Animalia                                      |              | —⊞3 h                | (1/1)         |                      |                            |                     |                      |                     |                       |                  |                                      |
| Chordata(Vertebrates) Actinopterygii(Fish)<br>Pimephales promelas |              | —⊞6 h                | (1/1)         |                      |                            |                     |                      |                     |                       |                  |                                      |
|                                                                   |              | -⊞12 h               | (1/1)         |                      | M. 100-100 1 ->            |                     | M: 0.02/0.55-0.52)   |                     |                       |                  |                                      |
|                                                                   |              | -±124 b              | (12/18)       |                      | M: 100;180 mg/L, >         |                     | IVI: 9.03(6.55;9.53) |                     |                       |                  |                                      |
|                                                                   |              | ±-140 n<br>≖72 h     | (11/15)       |                      |                            | here is an          | experime             | ntal data f         | or the tar            | aet 📙            |                                      |
|                                                                   |              | -==196 h             | (3/3)         |                      | 1 1                        |                     | to monimodu          | co it tokin         | a into aco            | gee,             |                                      |
|                                                                   |              | Lanimalia            |               |                      | -{ ▪ }- ₩                  | e will try          | to reprodu           | се п такіп          | g into acc            | ount –           |                                      |
|                                                                   |              | Chordata(Vertebrate  | s)            |                      | ta                         | utomeris            | m (to chec           | k experim           | iental data           | a) 📃             |                                      |
|                                                                   |              | L_Actinopterygii(Fis | h)            |                      |                            |                     | -                    | -                   |                       |                  |                                      |
|                                                                   |              | Pimephales pro       | melas (73/198 | M: 24.7 mg/L, 24.8(. |                            | M: 5.7 mg/L, 5.81(5 | M: 7.58 mg/L, 6.99(  | . M: 1.44E3 mg/L, 1 | . M: 158 mg/L, 171(1. |                  |                                      |
|                                                                   |              | -⊞7 Days             | (1/1)         |                      | M: 60.2(53.4;67.9)         |                     |                      |                     |                       |                  |                                      |
|                                                                   |              | –⊞21 Days            | (1/1)         |                      |                            |                     | M: 0.41(0.33;0.7) m. |                     |                       |                  |                                      |
|                                                                   |              |                      | (1/4)         |                      | M: 23.2 mg/L - 2.36        |                     | M: 0.034 mg/L, 9 mg  | -                   |                       |                  |                                      |
|                                                                   |              |                      | (2/4)         |                      | Wi. 23.2 Hig/E, 2.30       | •                   | M: 0.0016 mg/L, 0.0  |                     |                       |                  |                                      |
|                                                                   |              | JL02L                | (2/14)        |                      |                            |                     | ·····g·-, ····       |                     |                       |                  |                                      |
|                                                                   |              | MATC                 | (2/5          |                      | M: 19 mg/L, <2.36          |                     | M: 0.0014 mg/L, 0    |                     |                       |                  |                                      |
|                                                                   | -E           | INOEC                | (2/4)         |                      | M: 15.7 mg/L, 2.1          |                     | M: 0.02 mg/L, 0.02   |                     |                       |                  |                                      |
|                                                                   | -E           | INOEL                | (1/3)         |                      |                            |                     | M: 0.0011 mg/L, 0    |                     |                       |                  |                                      |
|                                                                   |              | ONR-LETH             | (2/2)         |                      |                            |                     |                      |                     |                       |                  |                                      |

1. Highlight the endpoint box corresponding to *Pimephales promelas*/LC50/96h under the target chemical.

- **2. Select** Trend analysis
- 3. Click Apply

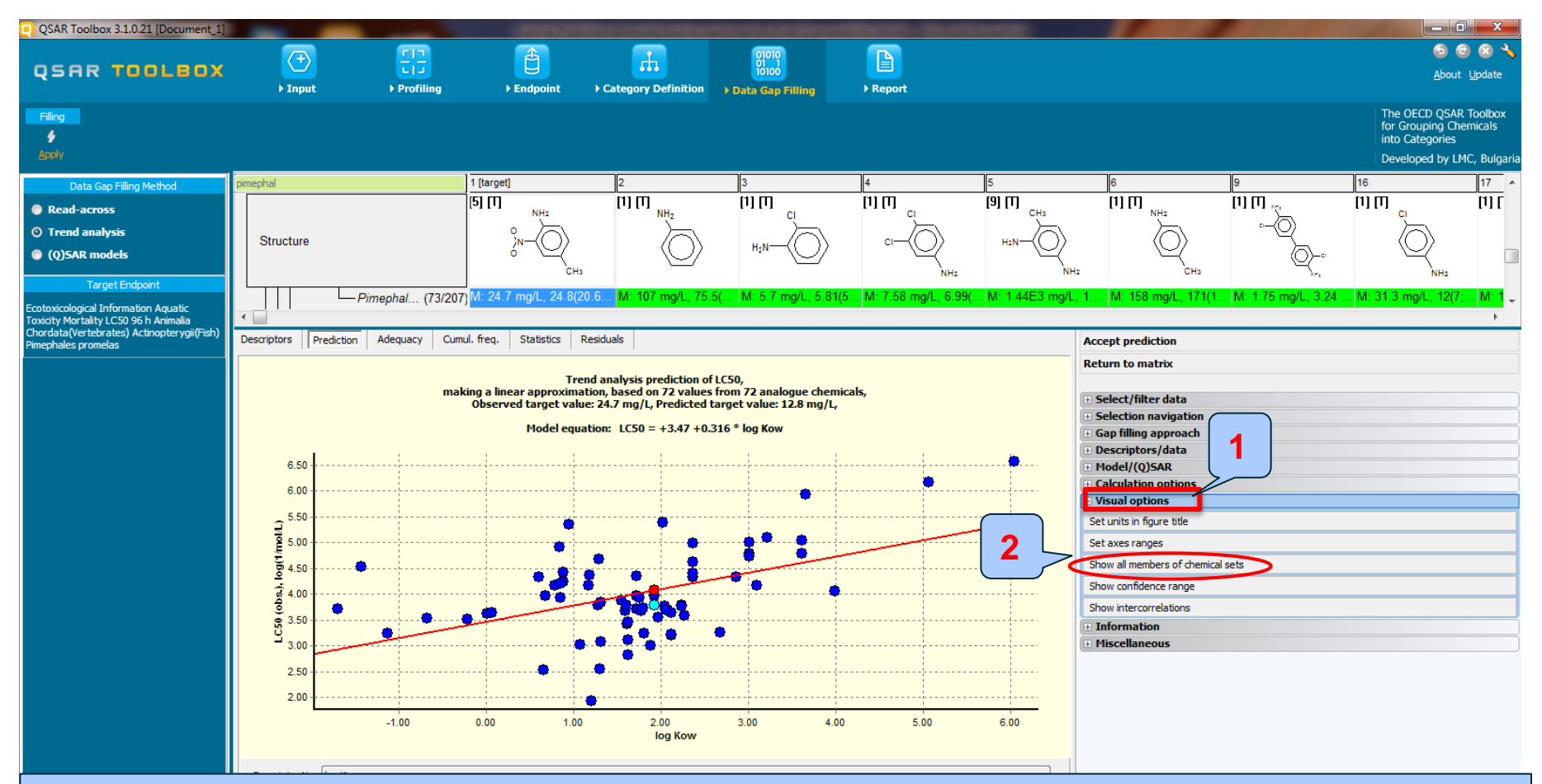

Visualization of members of chemical sets is possible when **click** on 1. Visual options, then **2. Select** Show all members of chemical sets

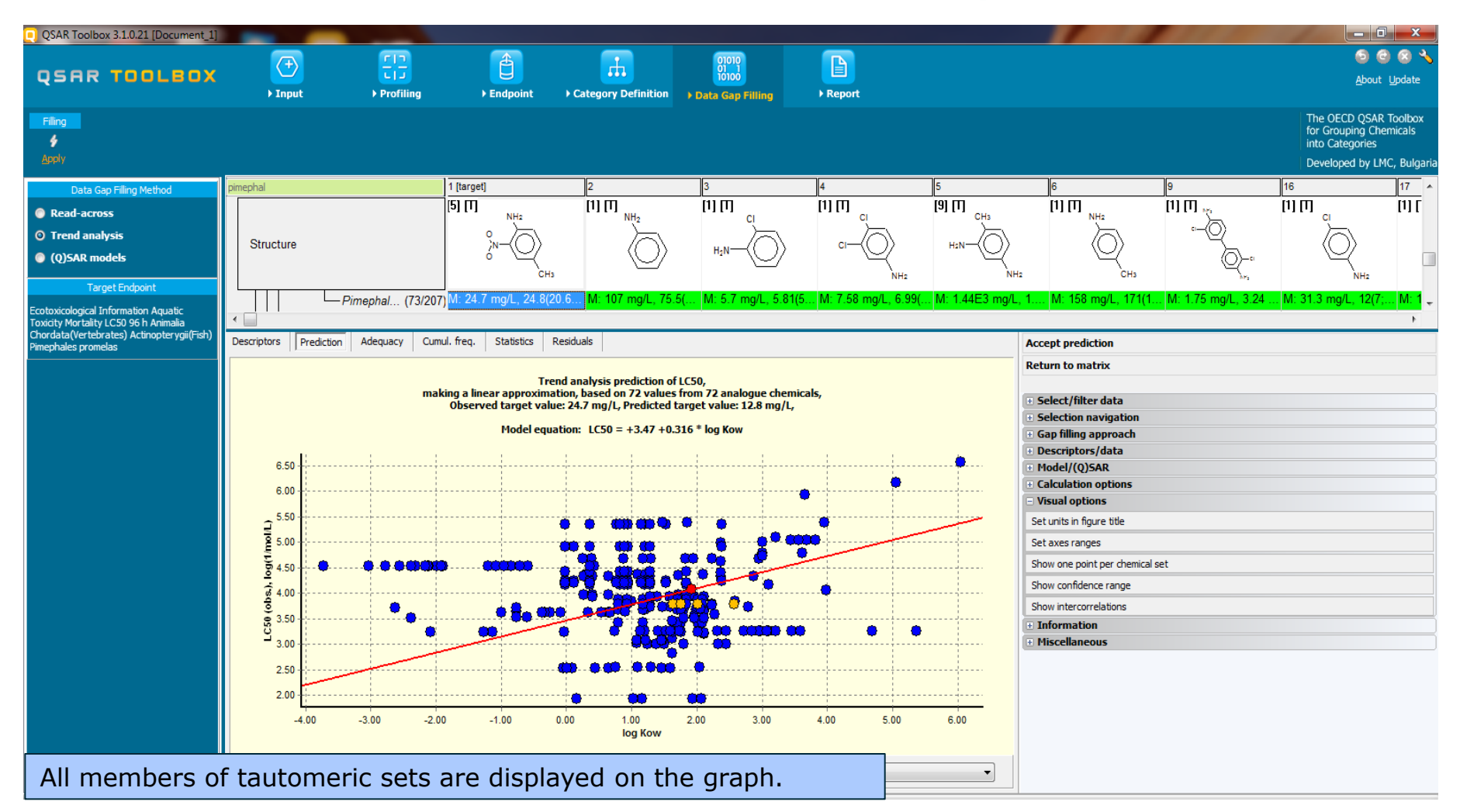

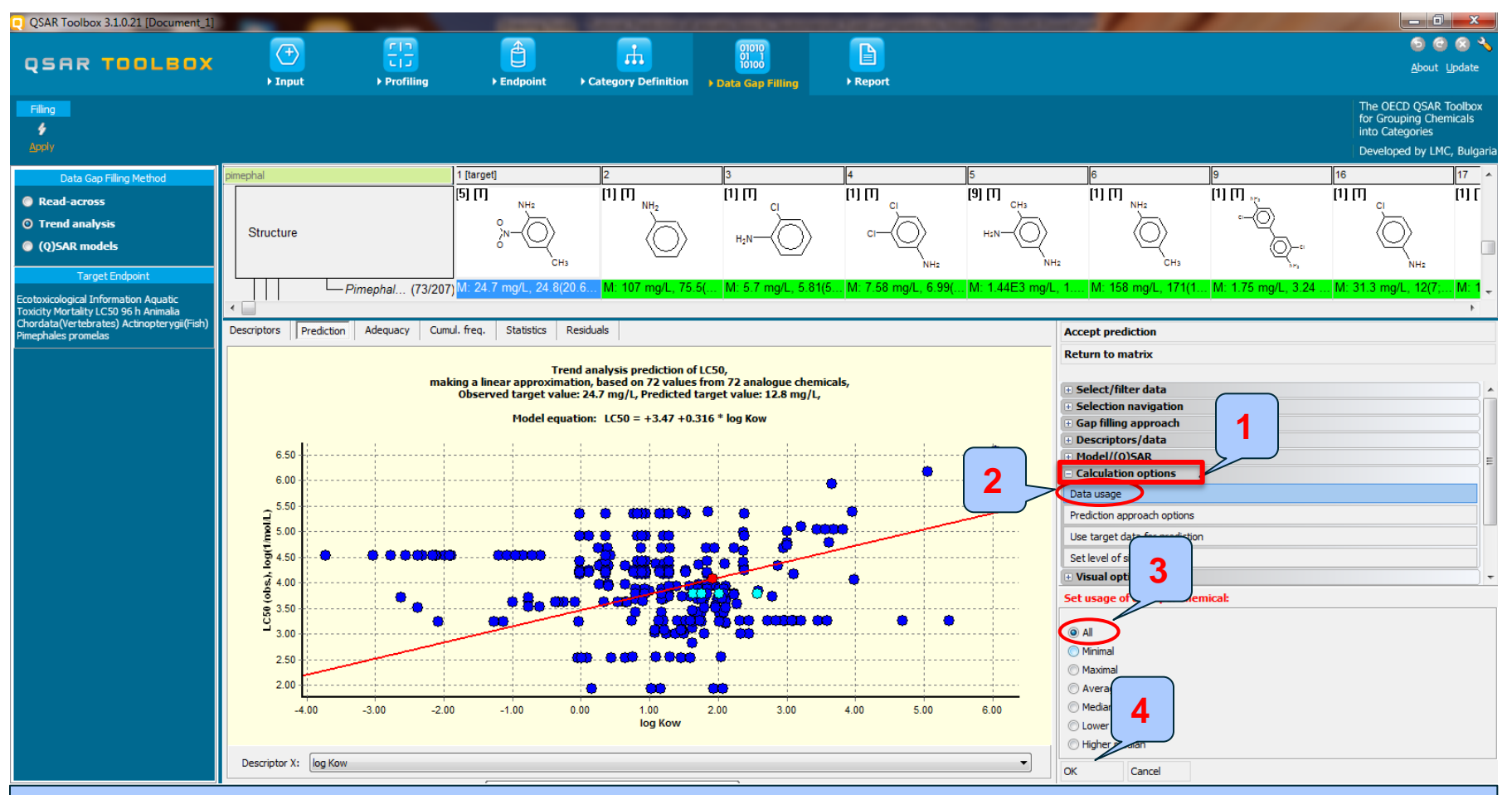

All observed data for chemicals in tautomeric sets could be used in trend analysis when 1. **Open** Calculation options, then 2. **Select** Data usage and 3. **Select** All. Finally 4. **Click** OK

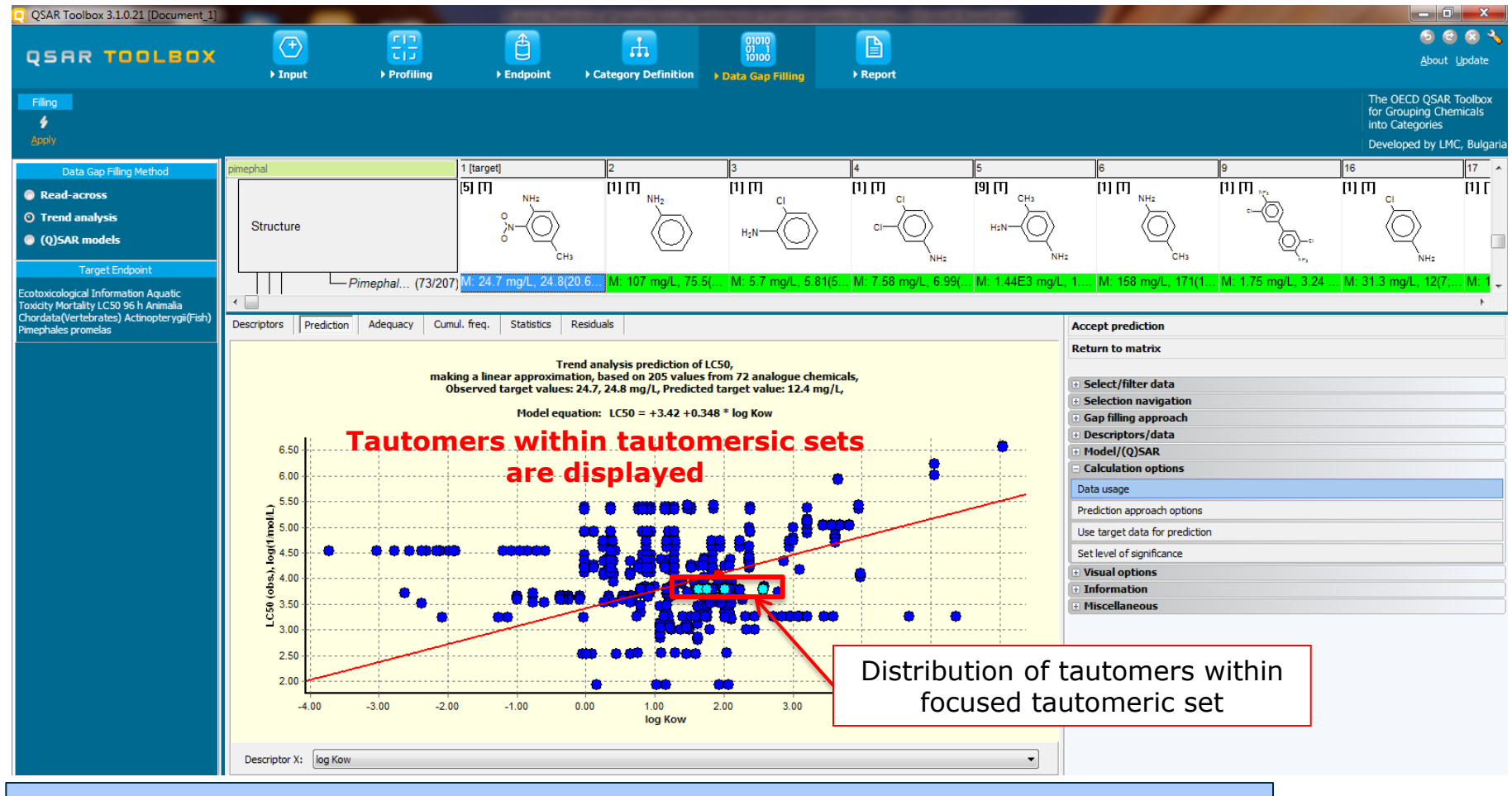

### All members of tautomeric sets are displayed on the graph and all experimental data is taken into account.

The OECD QSAR Toolbox for Grouping Chemicals into Categories

# **Data Gap Filling** Side-Bar of Subcategorisation

- Remember in the Toolbox, a category retrieved for tautomeric set refers to a group of chemicals with its tautomeric forms which have same profiling result according to one of the profilers listed in the module "Profiling".
- Subcategorisation refers to the process of applying additional profilers to the previously defined category; subcategorization procedure can be applied on:
  - **Single chemical** eliminate chemicals having different categories than those of the target
  - Set of tautomers eliminate tautomeric sets as a whole having different categories than those of the target tautomeric set
  - **Tautomers within tautomeric set** eliminate specific tautomers within tautomeric set, which have categories different than those of the target.
- Graphical illustration of subcategorization procedure is given on next three slides

# Data Gap Filling Side-Bar of Subcategorisation Elimination of single chemical

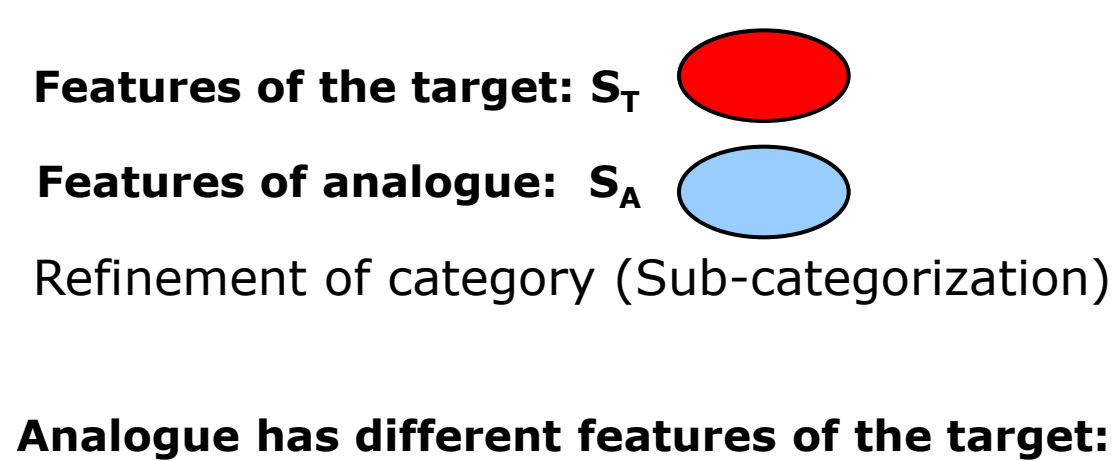

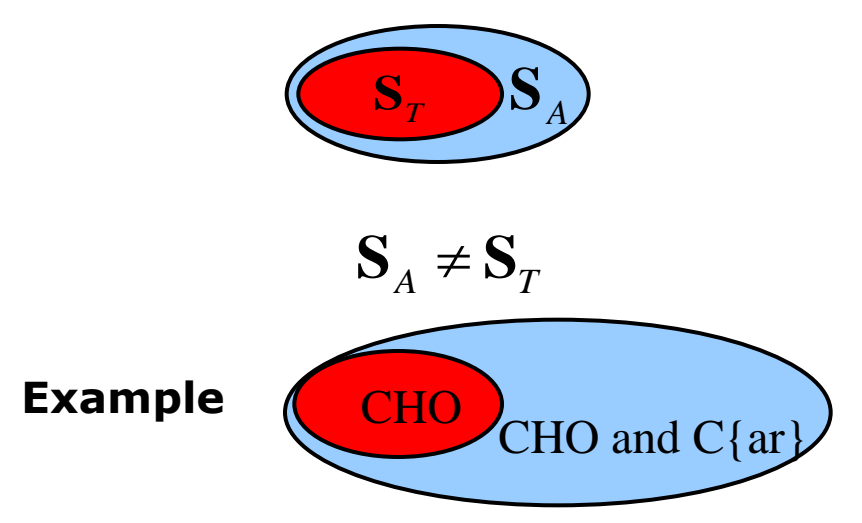

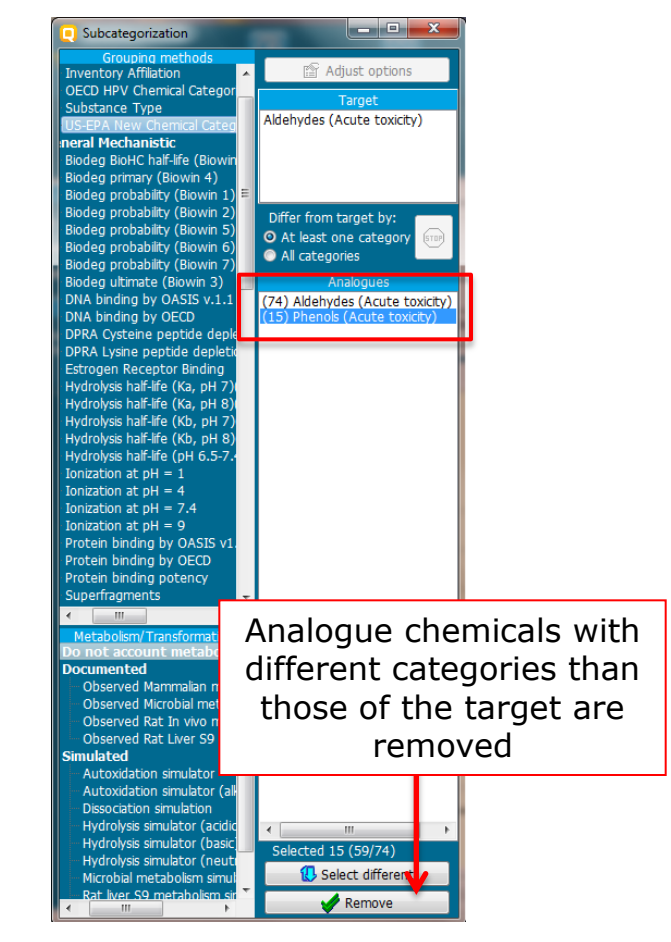

# Data Gap Filling Side-Bar of Subcategorisation Eliminating set of tautomers

Features of the target tautomeric set:  $S_T$ 

Features of analogues (as tautomeric sets):  $S_A$ 

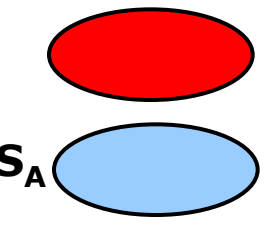

ж

Repor

Refinement of category (Sub-categorization)

Analogue as tautomeric set has different features of the target:

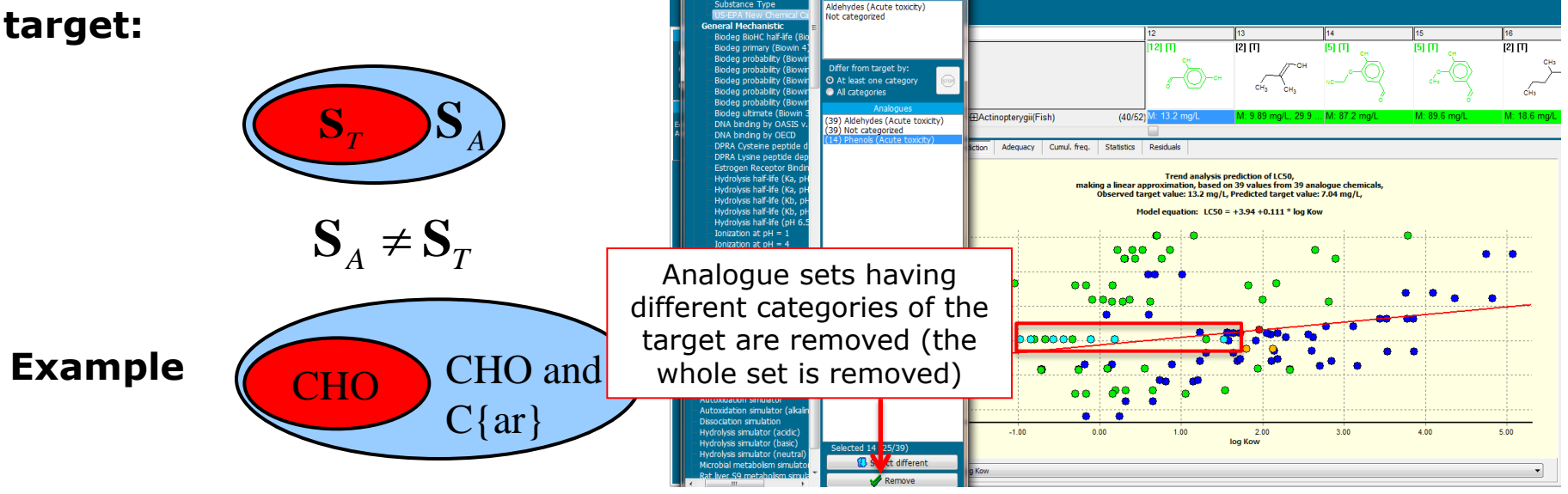

### QSAR TOOLBOX

## **Data Gap Filling** Side-Bar of Subcategorisation Eliminating tautomers from a tautomeric sets

Features of the target tautomeric set:  $S_{T}$ 

Features of analogues (as tautomeric sets):  $S_A($ XYZ

Refinement of category (Sub-categorization)

Tautomers within tautomeric sets have different features of the target:

Tautomeric set of Tautomeric set of analogue target X  $\mathbf{S}_{A} \neq \mathbf{S}_{T}$ 

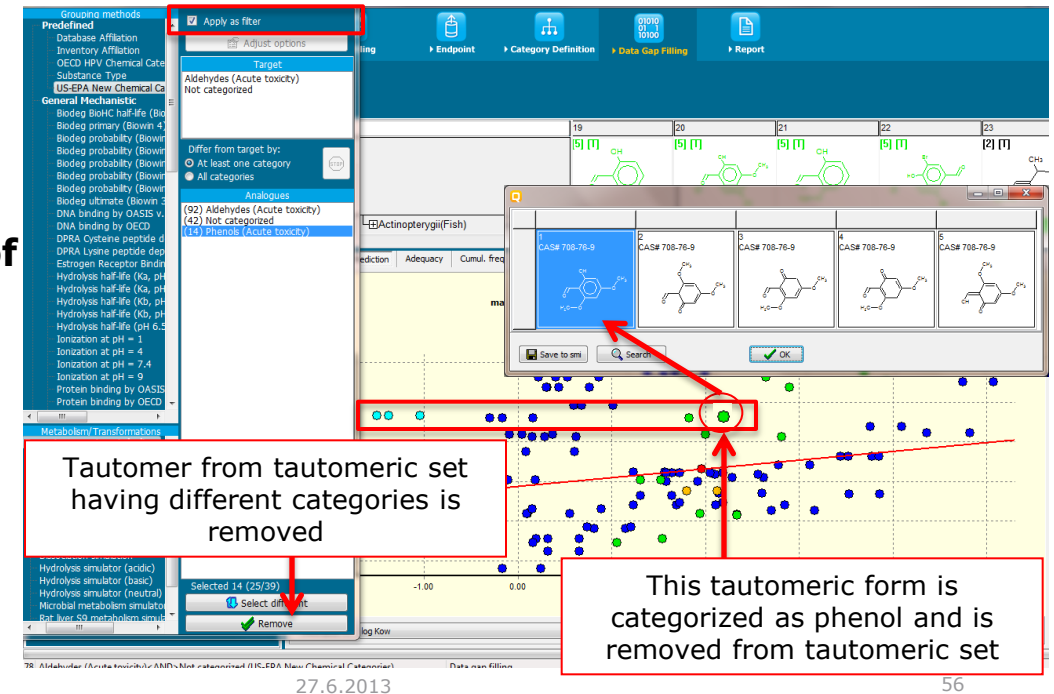

ХУ

# **Data Gap Filling** Side-Bar of Subcategorisation

• In this example, the following subcategorizations are applied in order to eliminate dissimilar tautomeric sets:

- <u>Substance type</u>

The categorisation based on substance type allows keeping among the analogues only those that are of the same chemical type: discrete chemicals, mixtures, polymers, inorganics, organometalics. The current target represented as tautomeric set include discrete chemicals only. Hence the analogues (tautomeric sets) should also be discrete chemicals.

- Aquatic toxicity classification by ECOSAR

The categorization based on mode of action identifies analogues (in this case tautomeric sets) having the same mode of action as the target (i.e phenols and anilines). The analogues (tautomeric sets) having different categories should be eliminated.

Cont'd on next slide

# **Data Gap Filling** Side-Bar of Subcategorisation

- In this example, the following subcategorizations is applied in order to eliminate dissimilar tautomeric sets
  - Chemical elements

The categorisation based on Chemical elements allows keeping among the analogues (tautomeric sets) only those that have same chemical elements as the target tautomeric sets.

Subcategorisation steps are demonstrated on the next 4 screen shots.

# **Data Gap Filling** Subcategorisation by Substance type

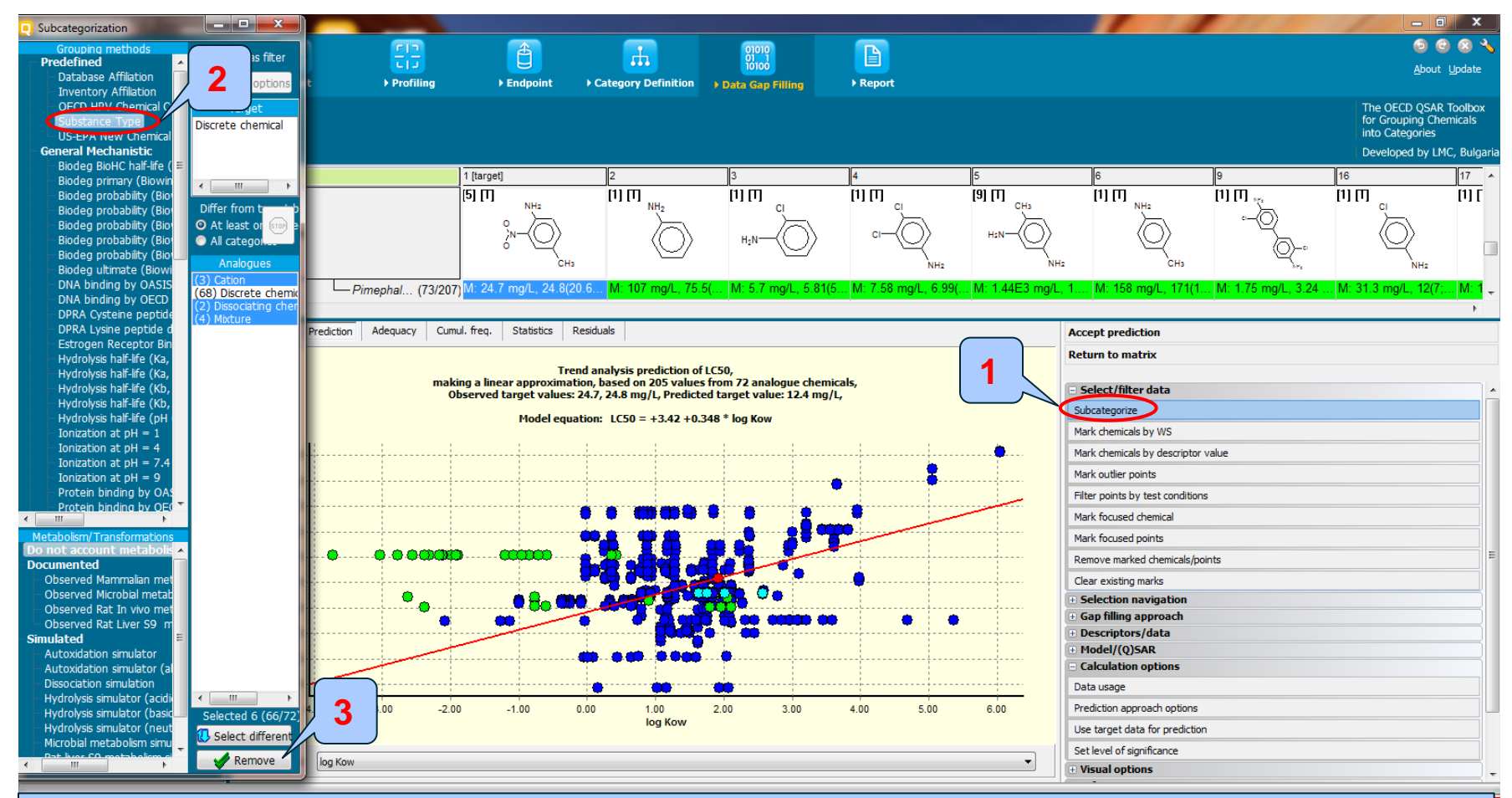

# 1.**Click** Subcategorize 2. **Select** Substance type 3. **Click** Remove to eliminate dissimilar tautomeric sets (the whole set is removed)

# **Data Gap Filling** Result of Subcategorisation by Substance type

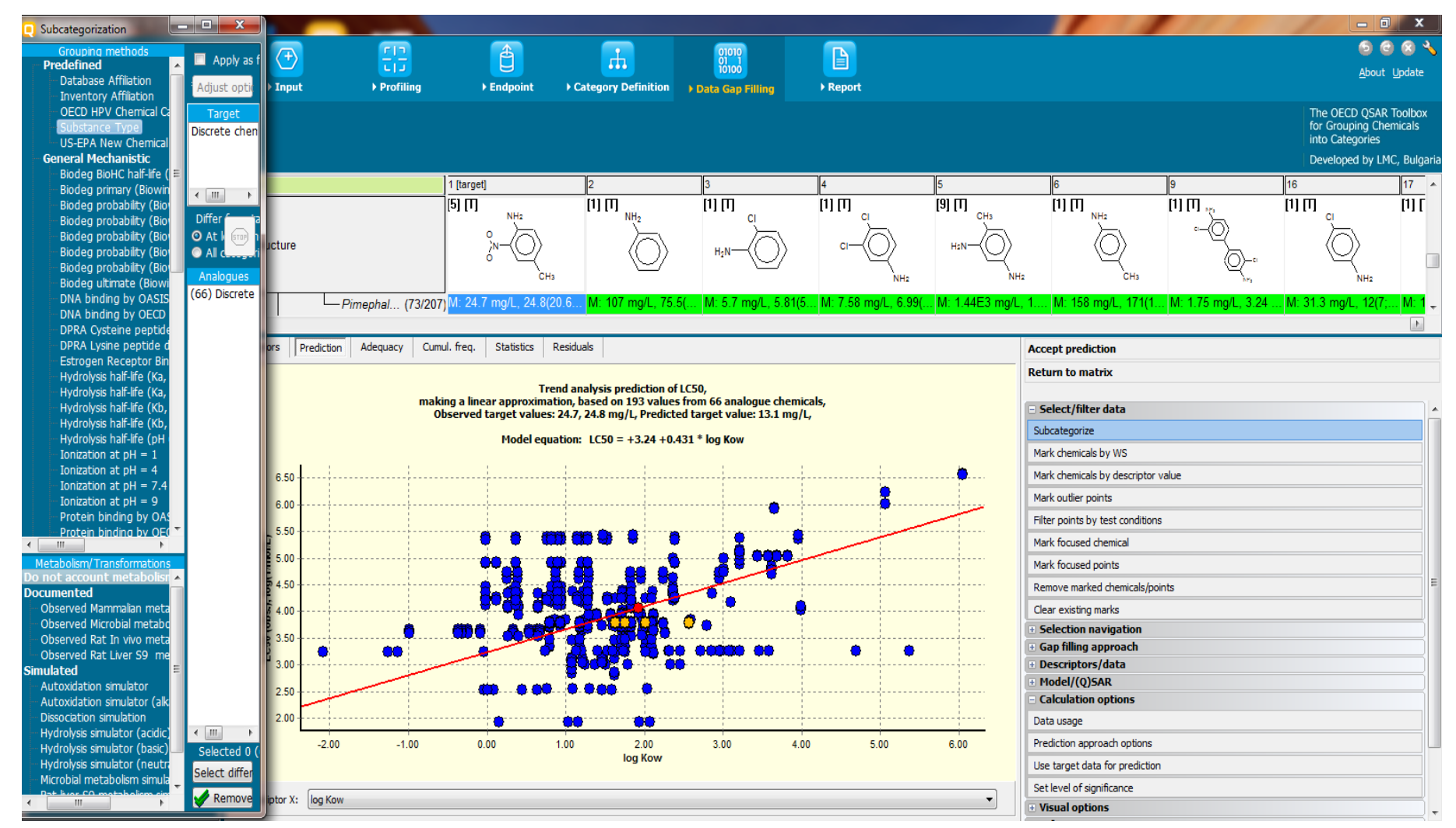

# Data Gap Filling

# Subcategorisation by Aquatic toxicity classification by ECOSAR

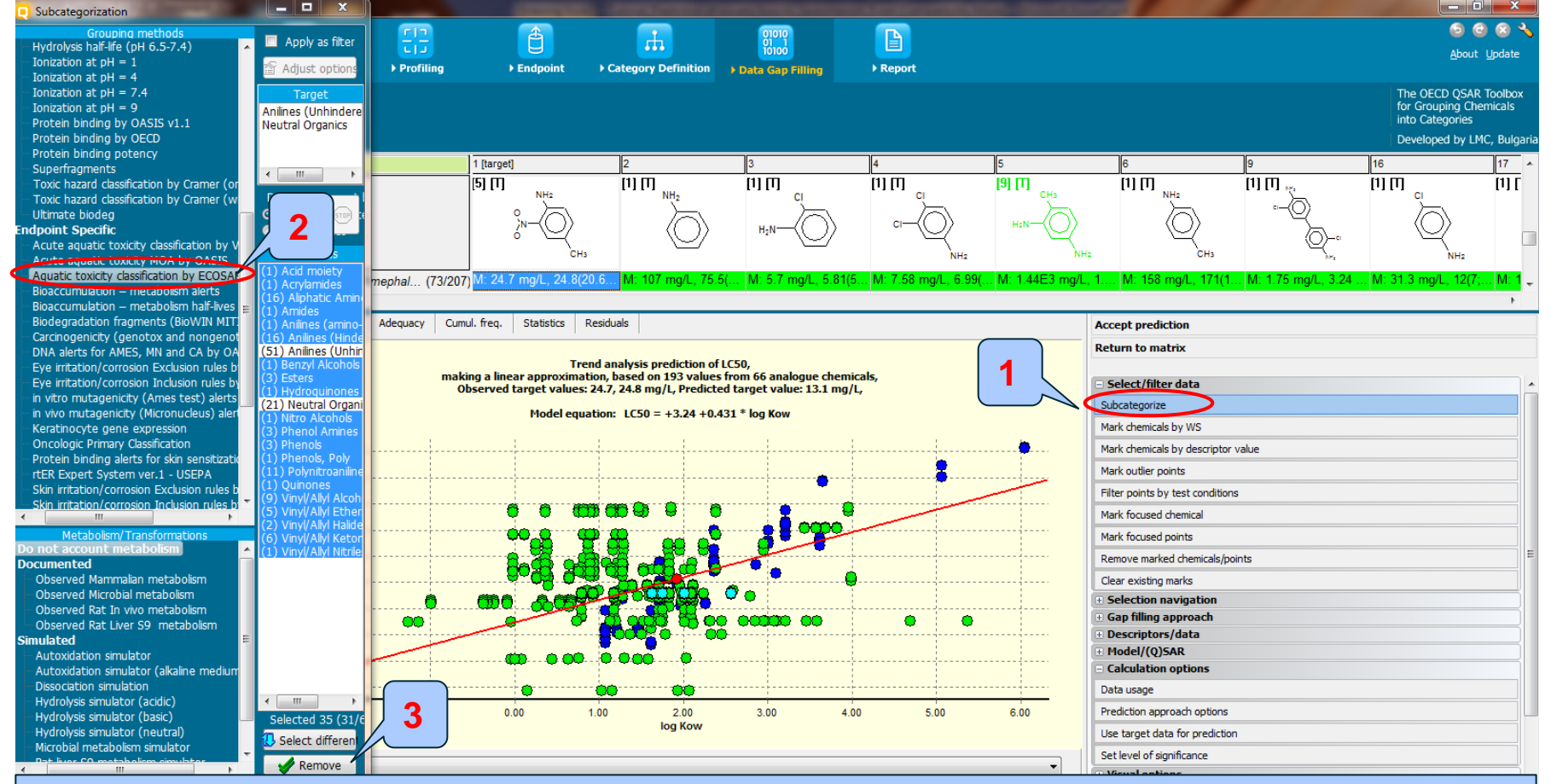

Click Subcategorize 2. Select Aquatic toxicity classification by ECOSAR
 Click Remove to eliminate dissimilar tautomeric sets (the whole set is removed)

# Data Gap Filling Result of Subcategorisation by Aquatic toxicity classification by ECOSAR

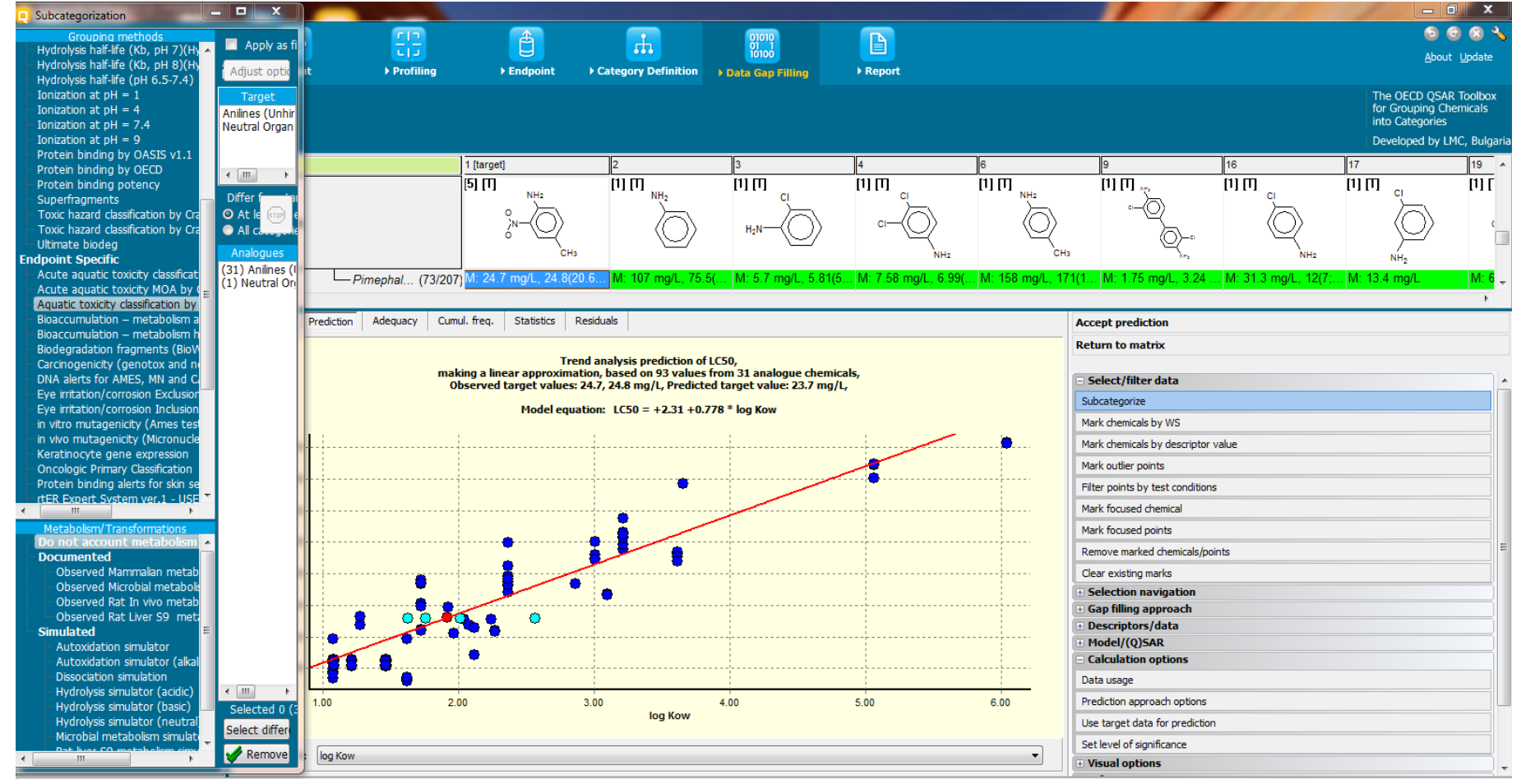

# **Data Gap Filling** Subcategorisation by Chemical elements

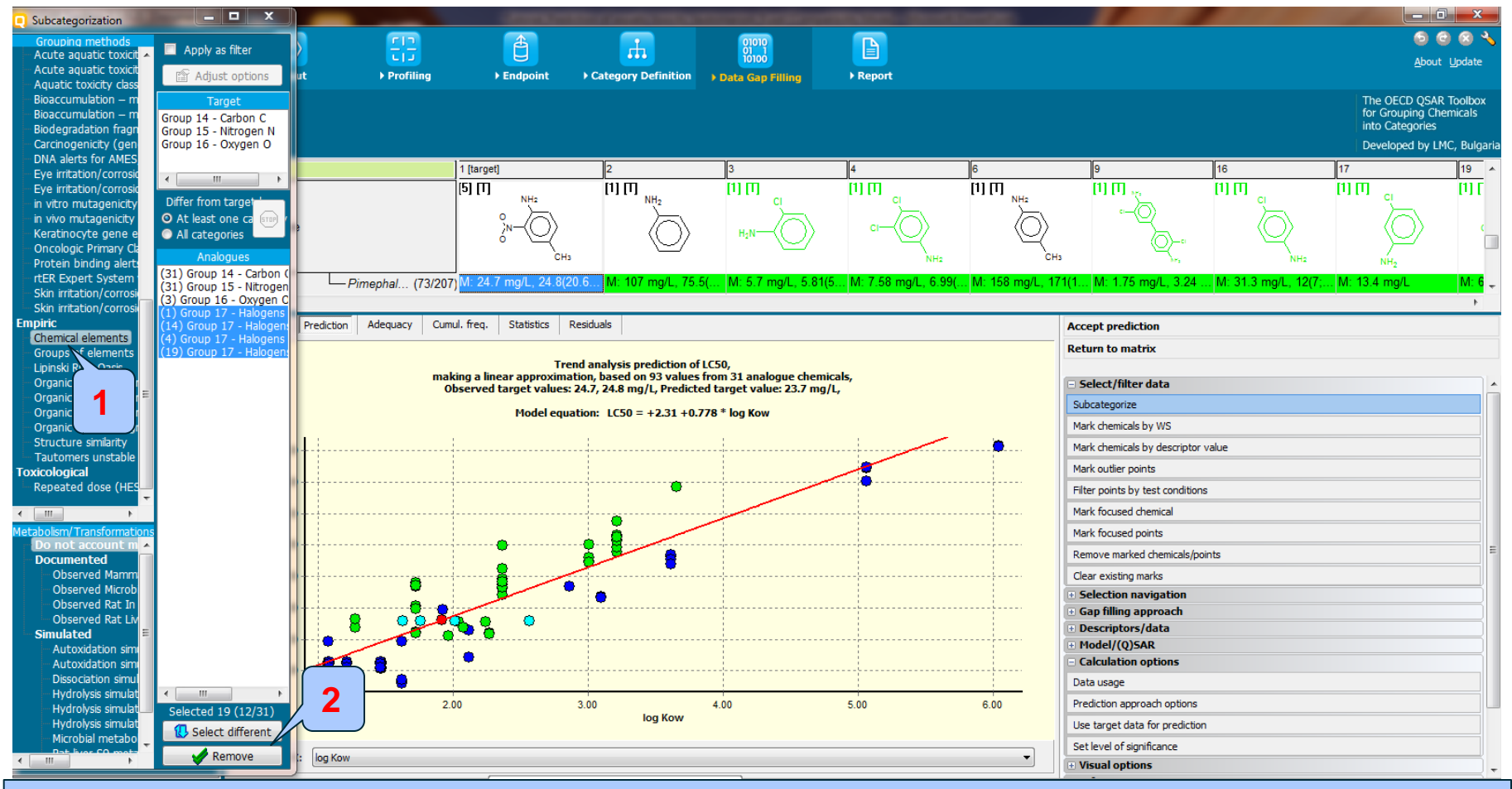

### **1. Select** Chemical elements

2. Click Remove to eliminate dissimilar tautomeric sets (the whole set is removed)

# **Data Gap Filling** Result of Subcategorisation by Chemical elements

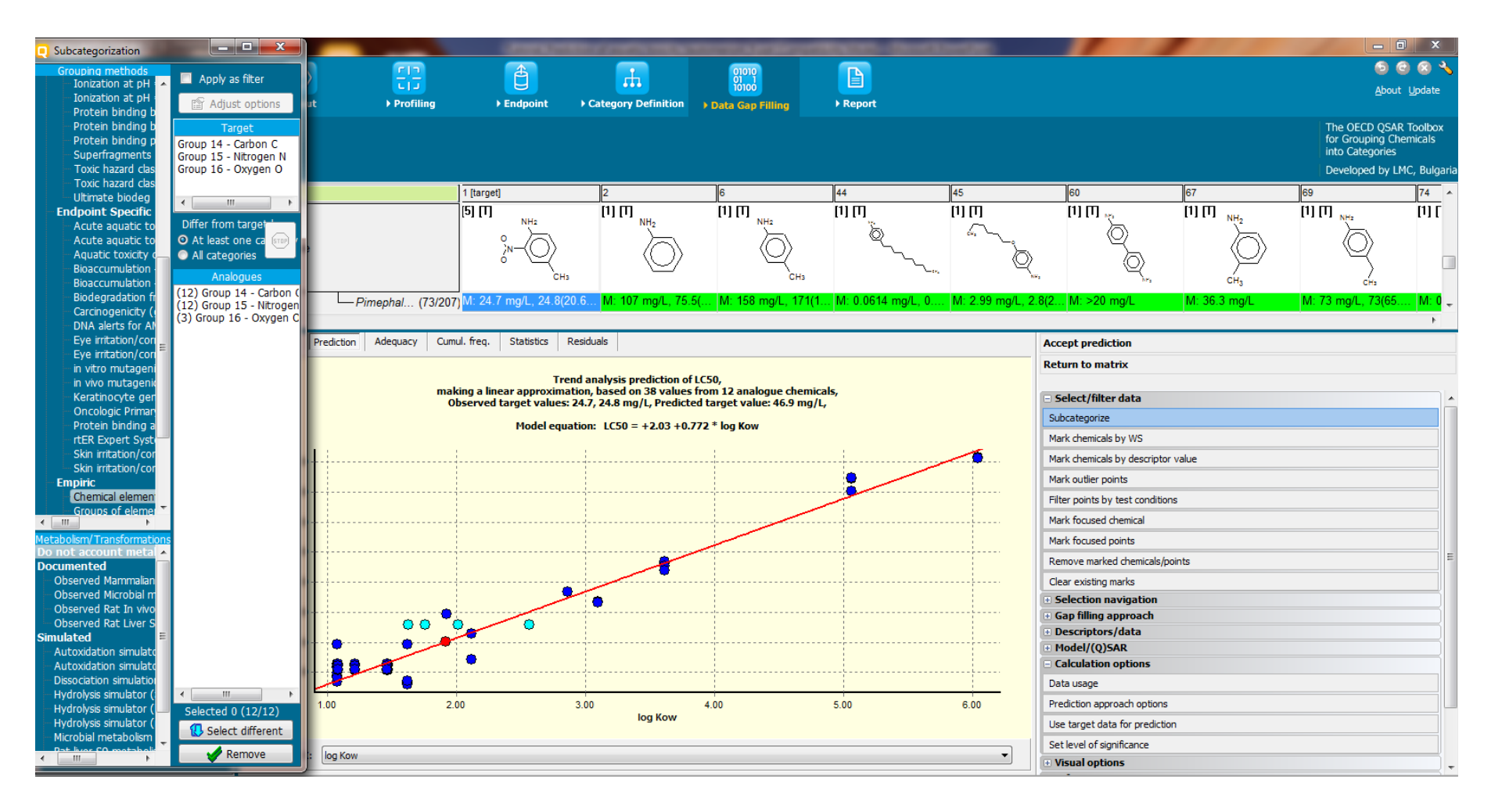

# **Data Gap Filling** Side-Bar of Subcategorisation

The last subcategorisation procedure eliminates unstable tautomeric forms from given tautomeric sets. This elimination is possible with respect to

### - <u>Tautomers unstable profiler</u>

The categorisation based on Tautomers unstable allows keeping among the set of analogues only those thautomeric forms that are stable. For toxic effects conditioned by less specific interactions (such as mortality, growth inhibition, immobilization, etc.) the stable tautomeric forms appear to be the dominant toxicants. The tautomeric sets of target chemical and analogues include stable and unstable tautomeric forms. Based on the above recommendation the set of analogues and the target should contain only stable tautomeric forms. In this respect filtering the tautomeric sets should be applied. ("Apply filter option" should be selected)

See next two slides

# **Data Gap Filling** Subcategorization by Tautomers unstable

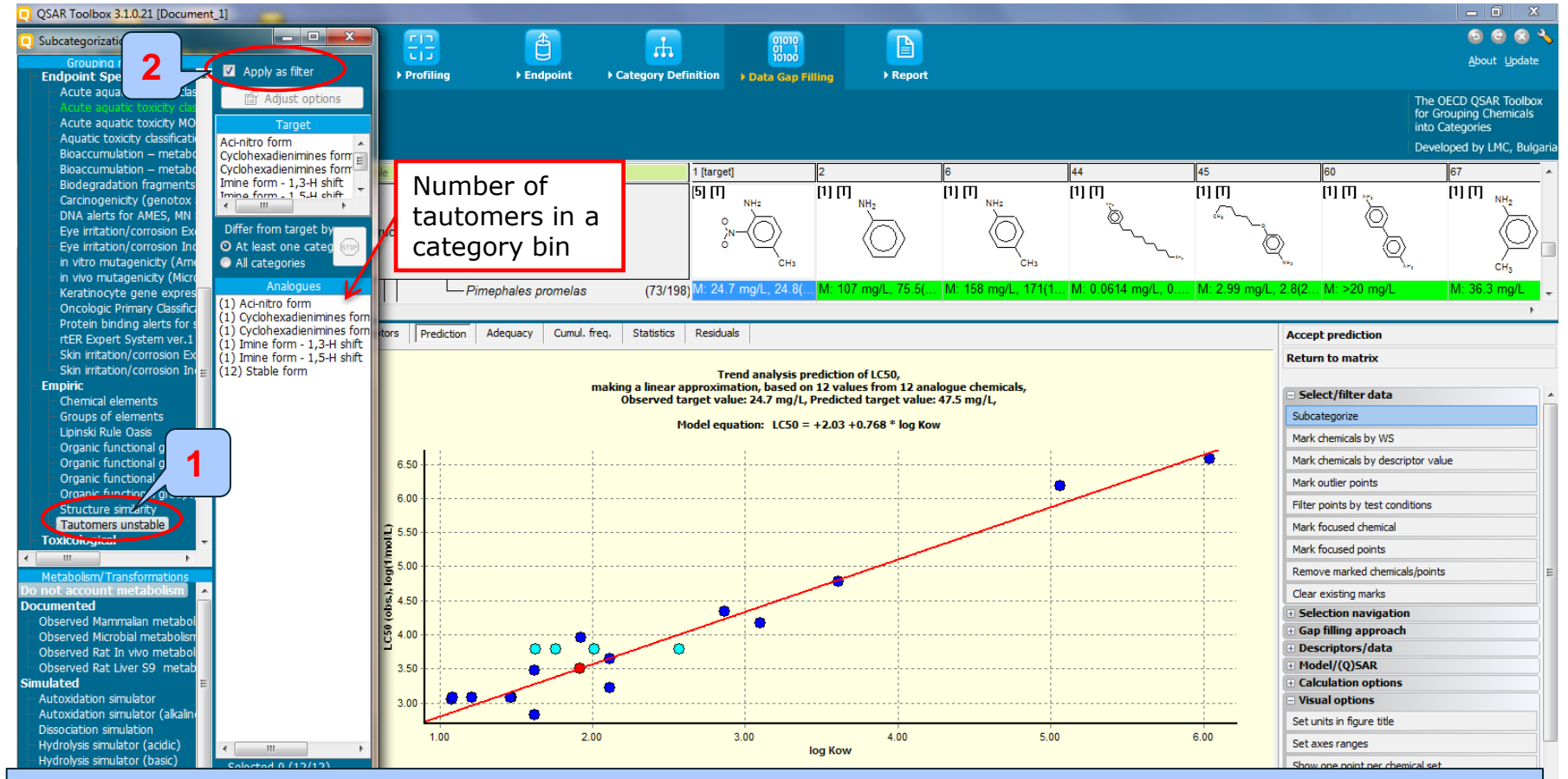

#### 1. Select Tautomers unstable profiler

In this case both tautomeric sets of target and analogues have same unstable tautomeric forms. The user should manually select unstable tautomeric forms in order to remove them, because from the system's point of view all labels are equal and the system cannot prefer the label "stable" to other (unstable ones). (see next slide)

2. Check Apply as filter

# **Data Gap Filling** Subcategorization by Tautomers unstable

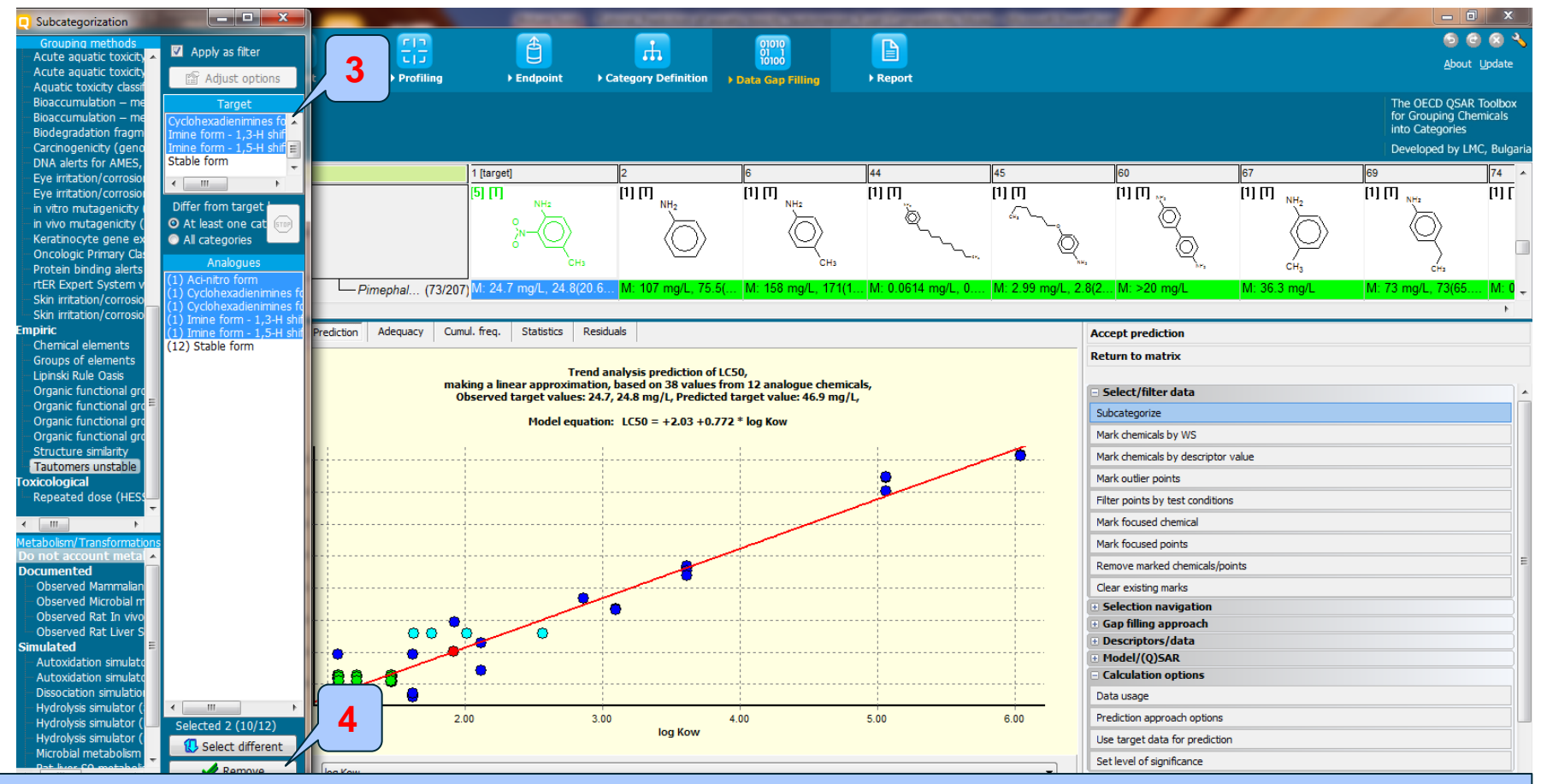

Hold Ctrl button and select unstable forms from the target tautomeric set, then the system automatically will select unstable tautomeric forms from analogues sets
 Click Remove to eliminate dissimilar tautomers from tautomeric sets

## **Data Gap Filling** Result of Subcategorisation by Tautomers unstable

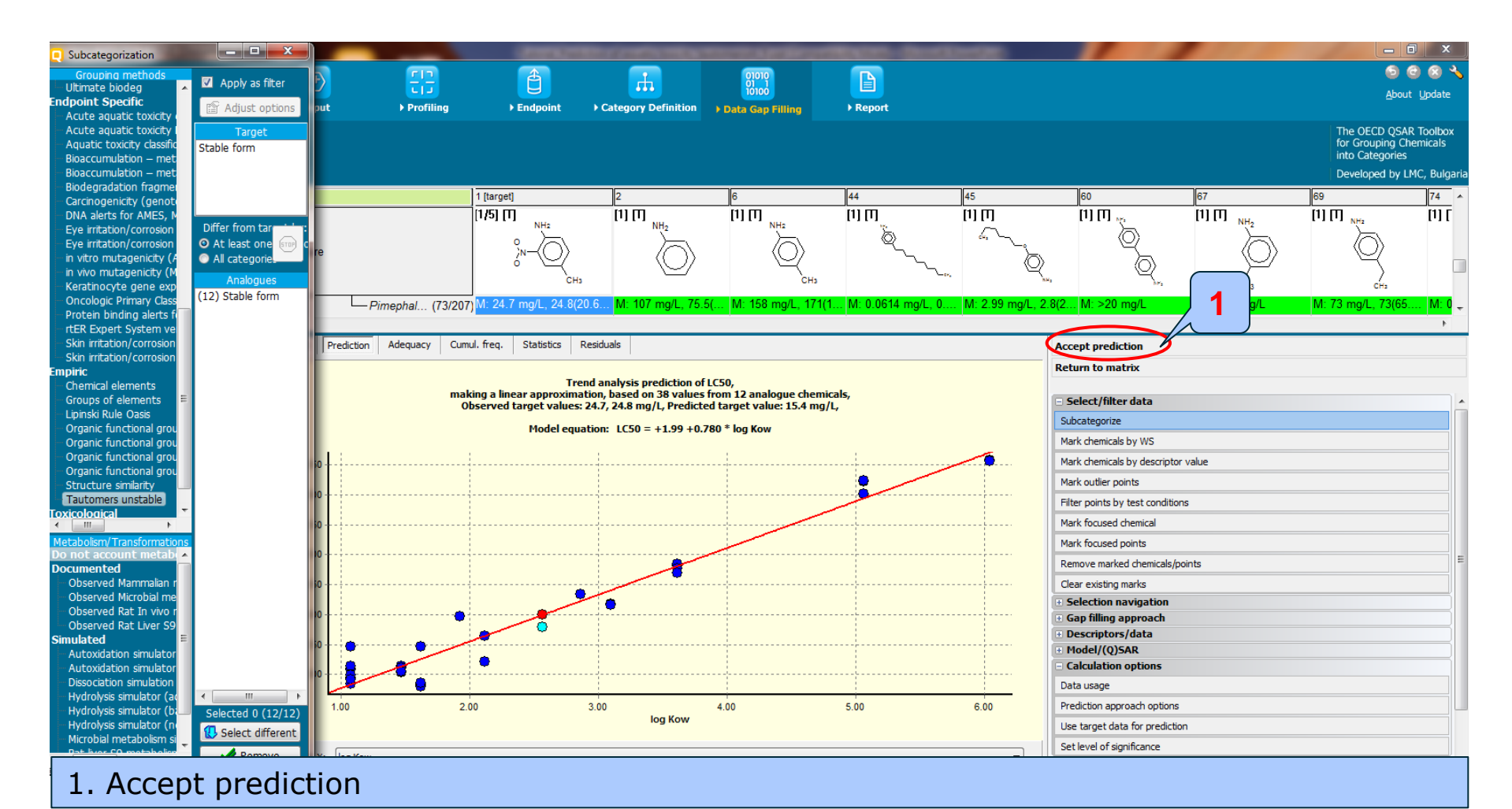

The OECD QSAR Toolbox for Grouping Chemicals into Categories

### QSAR TOOLEOX

# Data Gap Filling Result

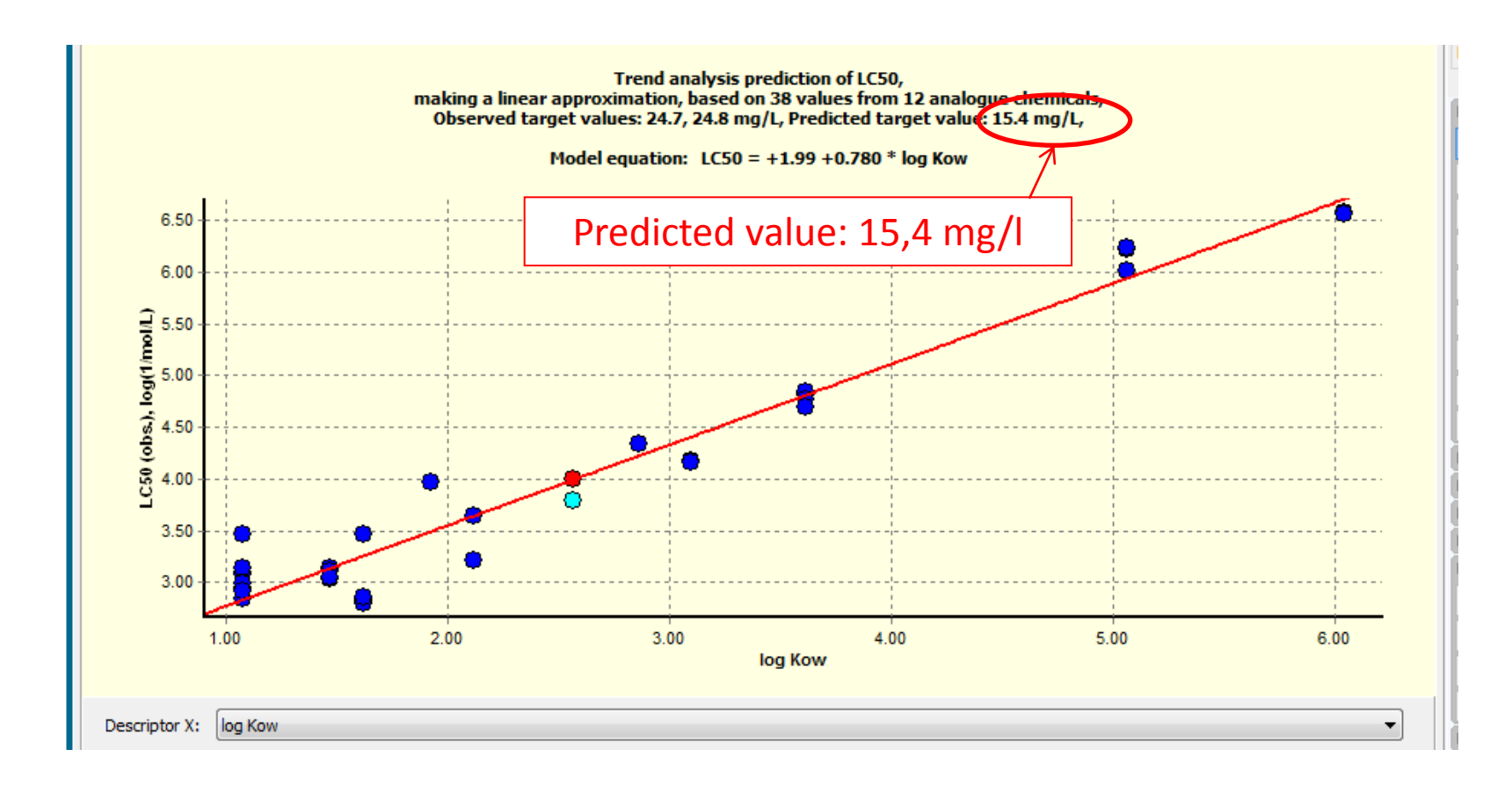

# **Data Gap Filling** Cumulated frequency

![](_page_69_Figure_2.jpeg)

#### 1. 95% of residuals are in the range of experimental error

# **Data Gap Filling** Statistics

![](_page_70_Figure_2.jpeg)

### 1. Coefficient of determination is high

# **Data Gap Filling**

# Summary on implementation of tautomers in trend analysis

- For toxic effects conditioned by less specific interactions (such as mortality, growth inhibition, immobilization, etc.) the stable tautomeric forms appear to be the dominant toxicants.
- Recommendation: to use the most stable tautomers for representation of the chemicals
# **Outlook**

- Background
- Objectives
- The exercise
- Workflow
  - Input
  - Profiling
  - Endpoint
  - Category definition
  - Data Gap Filling
  - Report

The OECD QSAR Toolbox for Grouping Chemicals into Categories

| QSAR Toolbox 3.1.0.21 [Document]                                                                                                    |                           | The second second second             | And the second second second         |                        |                    |                      |                    |                                                                         | X                                    |
|----------------------------------------------------------------------------------------------------|---------------------------|--------------------------------------|--------------------------------------|------------------------|--------------------|----------------------|--------------------|-------------------------------------------------------------------------|--------------------------------------|
|                                                                                                    | Final Frontiling → En     | dpoint Category Definition           | 01010<br>10100<br>▶ Data Gap Filling | ►<br>Preport           |                    |                      |                    | ලි 🤄<br><u>A</u> bout                                                   | 3 🐼 🔧<br>: Update                    |
| Filing<br>9<br>Agoly                                                                                                    |                           |                                      |                                      |                        |                    |                      |                    | The OECD QSAR<br>for Grouping Chu<br>into Categories<br>Developed by LM | R Toolbox<br>emicals<br>MC, Bulgaria |
| Data Gap Filling Method                                                                                                    | Filter endpoint tree      | 1 [targ                              | et]                                  | 2                      | 3                  | 4                    | 5                  | 6                                                                       | 7 ^                                  |
| ◎ Read-across                                                                                                    |                           | [5] [T                               | NH2                                  | [1] [T] <sub>NH2</sub> |                    | [1] [T]<br>ci        | [9] [T]<br>CH₃     | [1] [T]<br>NH2                                                          | [2] [7]                              |
| Trend analysis                                                                                                    | Structure                 |                                      | °                                    |                        |                    |                      |                    |                                                                         | H:N                                  |
| Q)SAR models                                                                                                    | ondetare                  |                                      | 6" V<br>CH3                          | $\bigcirc$             | H <sub>2</sub> N-O | NH2                  |                    | СНа                                                                     |                                      |
| Target Endpoint                                                                                                    | Cyprinella lu             | rensis (1/1)                         |                                      |                        |                    |                      |                    |                                                                         |                                      |
| Ecotoxicological Information Aquatic Toxicity Mortality LC50 96 h<br>Animalia Chordata(Vertebrates) Actinopterygii(Fish) Pimephales | Cyprinodon                | ariegatus (1/1)                      |                                      |                        |                    |                      |                    |                                                                         |                                      |
| promelas                                                                                                    | Cyprinus ca               | pio (2/2)                            |                                      |                        |                    |                      |                    |                                                                         |                                      |
|                                                                                                    | Danio rerio               | (9/20)                               |                                      | M: 32;33 mg/L, 57      | M: 5.23 mg/L       | M: 8.59 mg/L, 8.5(7  |                    |                                                                         |                                      |
|                                                                                                    | Esox lucius               | (2/2)                                |                                      |                        |                    |                      |                    |                                                                         |                                      |
|                                                                                                    | Esox masqu                | nongy (1/1)                          |                                      |                        |                    |                      |                    |                                                                         | _                                    |
|                                                                                                    |                           | 1/1) (1/1)                           |                                      |                        |                    |                      |                    |                                                                         |                                      |
|                                                                                                    |                           | ctatus (9/22)                        |                                      |                        |                    |                      |                    |                                                                         |                                      |
|                                                                                                    | Jordanella fl             | oridae (2/2)                         |                                      |                        |                    |                      |                    |                                                                         |                                      |
|                                                                                                    | Lates calca               | fer (1/3)                            |                                      |                        | L                  |                      |                    |                                                                         |                                      |
|                                                                                                    | Lepomis cya               | nellus (1/1)                         |                                      | Сору                   |                    |                      |                    |                                                                         |                                      |
|                                                                                                    | Lepomis ma                | prochirus (15/35)                    | 1                                    | Explain                |                    |                      |                    |                                                                         |                                      |
|                                                                                                    | Leuciscus id              | us (4/5)                             | [                                    | Delete prediction      |                    |                      |                    |                                                                         |                                      |
|                                                                                                    | Morone saxa               | tilis (4/8)                          |                                      | Display pre            | n                  |                      |                    |                                                                         |                                      |
|                                                                                                    | Oncorhynch                | s kisutch (1/3)                      |                                      | Explain prec <b>2</b>  |                    |                      |                    |                                                                         |                                      |
|                                                                                                    | Oncorhynch                | s mykiss (18/43)                     |                                      |                        |                    | M: 1.94 mg/L, 2.4(1  |                    |                                                                         |                                      |
|                                                                                                    | — Oryzias latip           | es (27/31)                           |                                      | ait predict            | 3 mg/L             | M: 11 mg/L           | M: 912(797;1.04E3) | M: 120 mg/L                                                             | M: 3.9                               |
|                                                                                                    | Perca flaves              | cens (2/4)                           |                                      | Report                 |                    | M: 2 1/1 0 1 0)      |                    |                                                                         |                                      |
|                                                                                                    | Perca fluvia              |                                      | 7 mg/L 24 8/20 6-1                   | UCLID5                 | 7 mg/l 5 81/5      | M: 3.1(1.9,4.9) mg/L | M: 1.44E3 mg/L_1   | M: 158 mg/L 171/1                                                       |                                      |
|                                                                                                    | - Pimephales              | promelas (73/199) <mark>T: 15</mark> | .5(4.48;53.7) mg/L                   |                        | r mg/c, 5.01(5     | W. 1.50 Hig/L, 0.55( | M. 1.44C3 Mg/C, 1  | w. 150 mg/c, 171(1                                                      |                                      |
|                                                                                                    | Pleuronecte               | platessa (1/1)                       |                                      |                        |                    | M: 4.6 mg/L          |                    |                                                                         |                                      |
|                                                                                                    | Poecilia reti             | ulata (36/44)                        |                                      | M: 115 mg/L, 115(1     | M: 6.25 mg/L       | M: 6.6 mg/L, 9 mg/   |                    | M: 20.4 mg/L                                                            |                                      |
|                                                                                                    | - Pomatoschi              | tus microps (1/1)                    |                                      |                        |                    | M: 2.4 mg/L          |                    |                                                                         |                                      |
|                                                                                                    | IIIIIIIIIII → Salmo salar | (1/1)                                |                                      |                        |                    |                      |                    |                                                                         |                                      |

Apilines (Asute tovisity) (US-EDA New Chemical Categories)

- **1. Click** on the cell with prediction
- 2. Perform Right click and Select Report

2/0/0

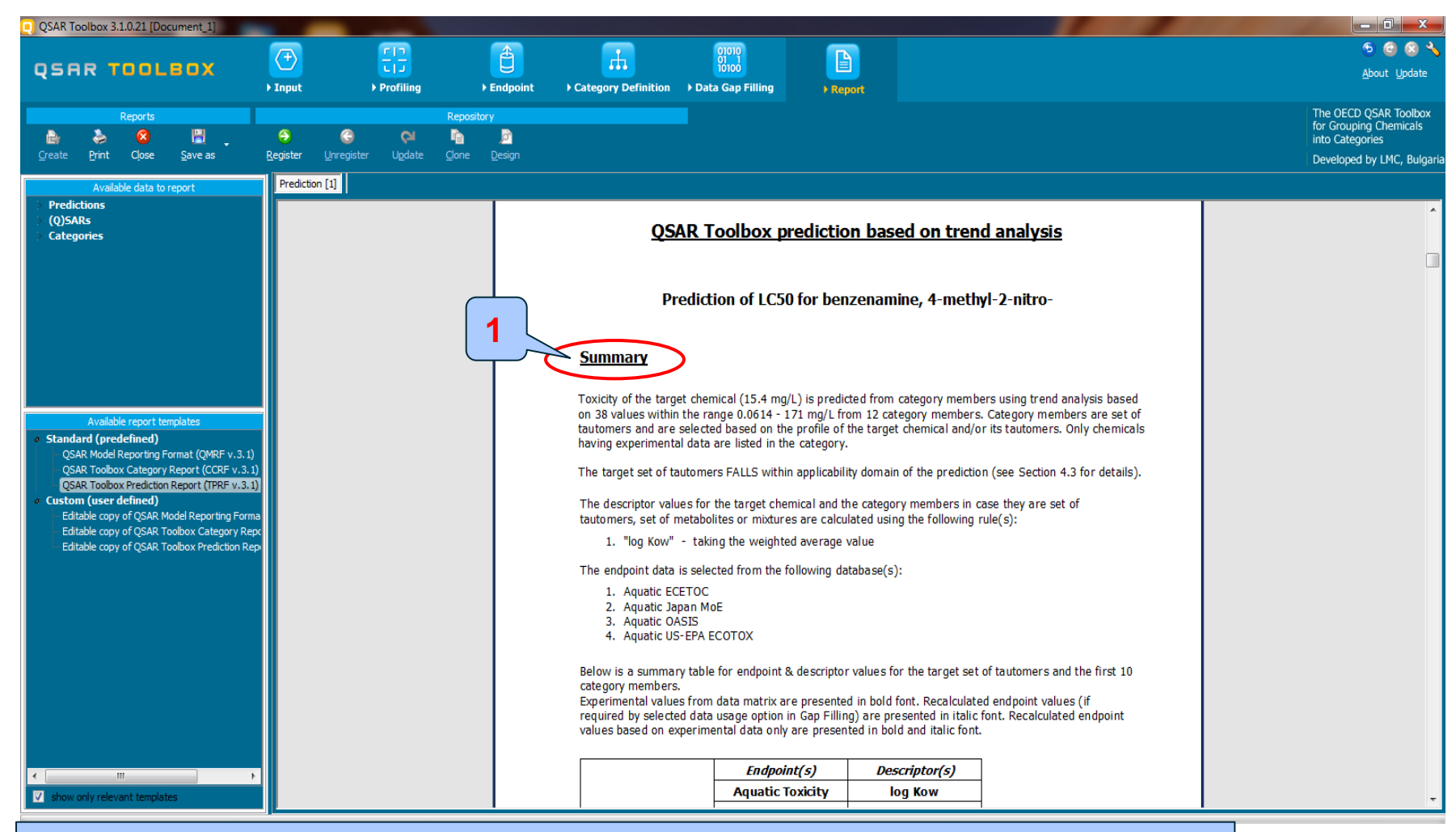

1. Summary information for tautomer prediction

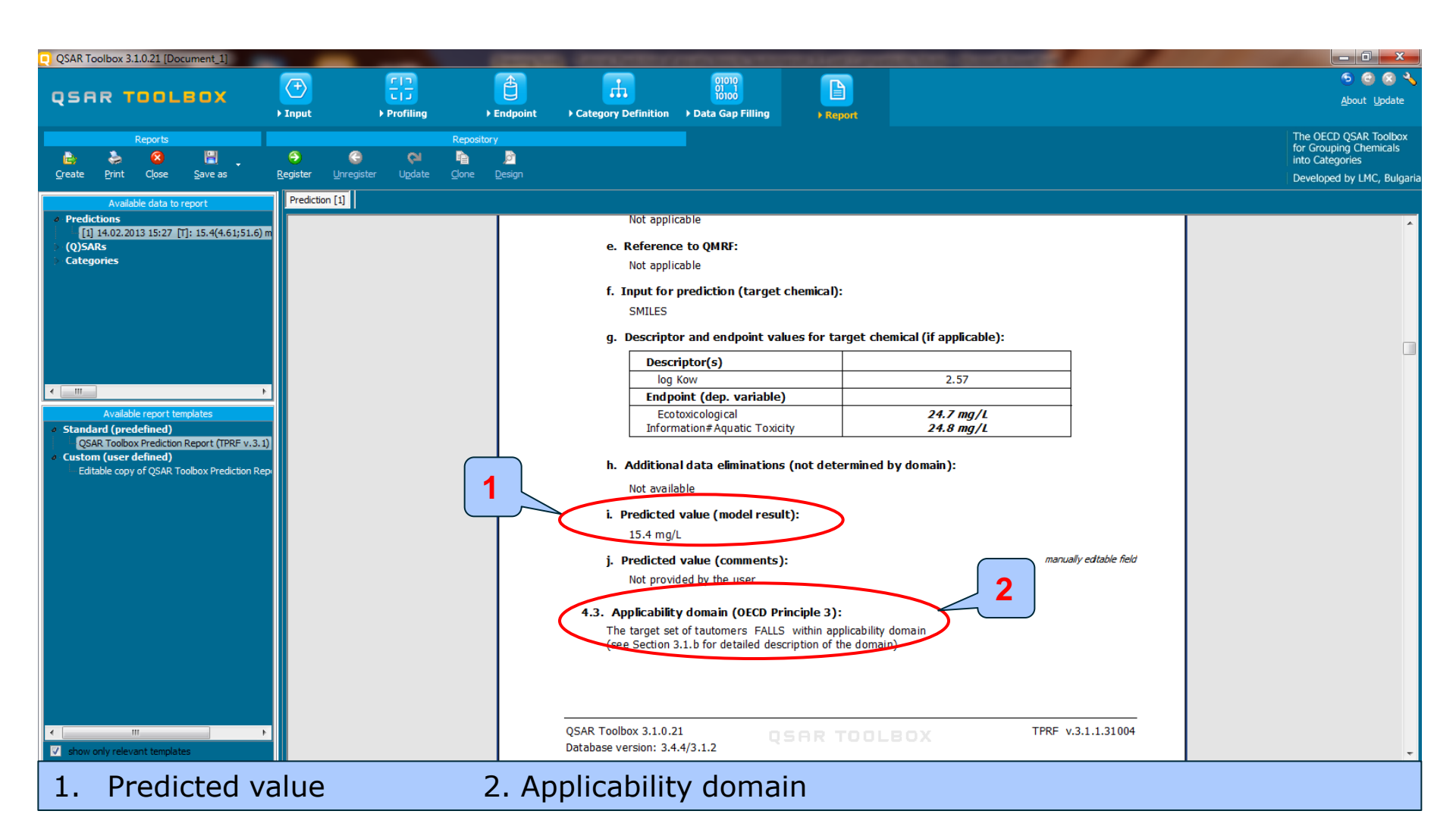

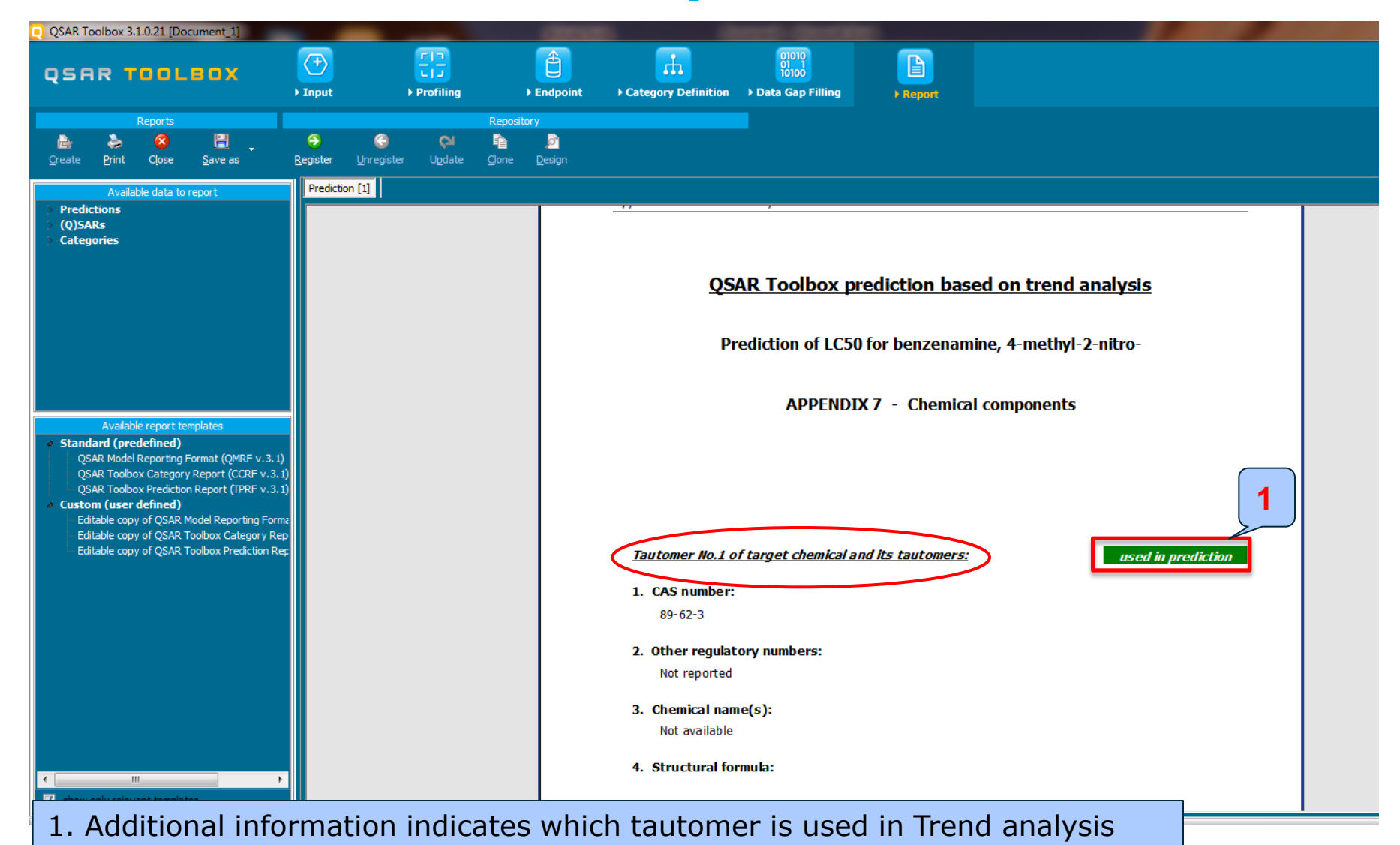